Pesquisa Nacional por Amostra de Domicílios PNAD 2014

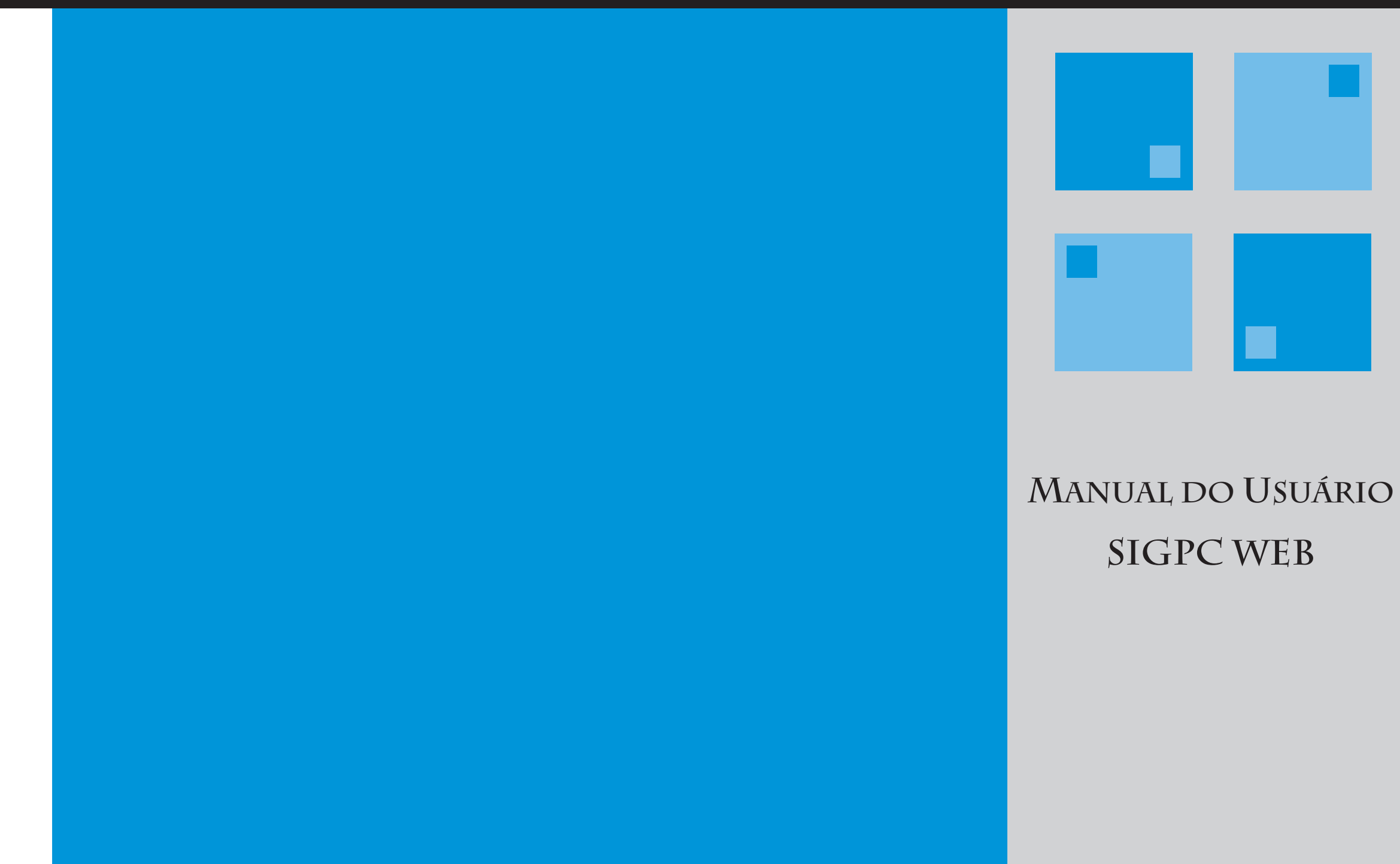

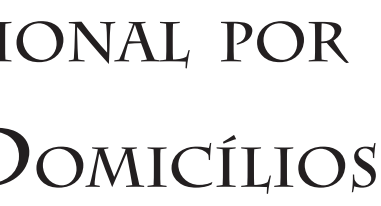

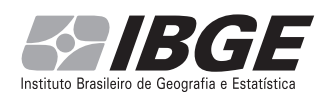

Ministério do Planejamento, Orçamento e Gestão Instituto Brasileiro de Geografia e Estatística – IBGE

**PNAD 2014** 

Manual do Usuário Sistema de Indicadores Gerenciais da Coleta SIGC / SIGPC\_WEB

> Rio de Janeiro 2014

### Apresentação do IBGE

O Instituto Brasileiro de Geografia e Estatística (IBGE) se constitui no principal provedor de dados e de informações do País, que atendem às necessidades dos mais diversos segmentos da sociedade civil, bem como dos órgãos das esferas governamentais federal, estadual e municipal. O IBGE oferece uma visão completa e atual do País, através do desempenho de suas principais funções:

- produção, análise, coordenação e consolidação de informações estatísticas;
- produção, análise, coordenação e consolidação de informações geográficas;
- coordenação dos sistemas estatístico e cartográfico nacionais.

O IBGE é uma instituição da administração pública federal, vinculada ao Ministério do Planejamento, Orçamento e Gestão e possui quatro diretorias e dois outros órgãos centrais:

- Diretoria Executiva DE;
- Diretoria de Pesquisas DPE;
- Diretoria de Geociências DGC;
- Diretoria de Informática DI;
- Centro de Documentação e Disseminação de Informações CDDI;
- Escola Nacional de Ciências Estatísticas ENCE.

Para que suas atividades possam cobrir todo o território nacional, esta instituição possui uma rede nacional de pesquisa e disseminação, composta por:

• 27 Unidades Estaduais (26 nas capitais dos estados e 1 no Distrito Federal);

• 27 Setores de Documentação e Disseminação de Informações (26 nas capitais e 1 no Distrito Federal);

• 538 Agências de Coleta de Dados nos principais municípios.

### Prezado Usuário,

Este manual apresenta diretrizes claras e precisas sobre a utilização do **Sistema de Integração e Gerenciamento do Posto de Coleta Web (SIGPC\_Web)**, uma ferramenta essencial para que a operação da **PNAD 2014** aconteça conforme o planejado pelo IBGE. Você - como usuário - deve saber como manuseá-lo de forma adequada e, para isso, tem este manual como um importante auxílio para a sua capacitação.

Com o objetivo de facilitar ainda mais a sua compreensão, todas as imagens do sistema contidas neste manual aparecem sempre que for pertinente. Em quase todas as explicações, você encontrará a janela inicial, onde aparecem os campos a serem preenchidos. E, após a descrição dos procedimentos de utilização, você encontrará a janela já preenchida.

A fim de garantir o êxito do seu treinamento e também o perfeito desenvolvimento do seu trabalho, você poderá consultar este manual sempre que julgar necessário. Dessa forma, guarde-o com carinho, zele por sua integridade e leia atentamente todas as orientações, lembrando que o conteúdo do seu manual técnico é de extrema importância para o entendimento das ações que você executará no SIGC e SIGPC\_WEB.

**Bons estudos!** 

### Unidade I - Entendendo o Sistema

O SIGPC\_Web está hoje integrado com o novo SIGC, permitindo a realização de operações de cadastramentos e associações, pelo SIGC e estes cadastramentos e associações podem ser recebidos no PDA de qualquer outro ponto fora da Agência.

Toda operação de atualização de versões de sistemas será comandada e executada pela equipe técnica central, não havendo necessidade de conhecimento específico local nos postos de coleta para realização desta operação. Mantendo assim atualizados integralmente todos os sistemas que estão sendo utilizados no campo durante a aplicação dos questionários eletrônicos em campo.

O SIGPC\_Web dará maior visibilidade das operações realizadas dentro do Posto de coleta, ou seja, não haverá necessidade de se estar presente fisicamente no posto de coleta para se acompanhar as operações executadas.

O SIGPC\_Web permitirá a execução de operações, como por exemplo carga e descarga de dados coletado, execução de críticas e etc..., fora do local físico do Posto de coleta.

Toda operação de Backup e Restauração do SIGPC será comandada e executada pelos servidores centrais, desonerando os operadores locais da realização das mesmas, mas não se esqueça de executar sempre que for pertinente, os backups dos questionários coletados em seu PDA.

O SIGPC\_Web é disponibilizado em dois módulos, sendo o primeiro um conjunto de funcionalidades que residirão no próprio equipamento de coleta, permitindo que o mesmo possa individualmente acionar os servidores centrais estabelecendo uma comunicação de via de mão dupla para realização de sua própria carga e descarga de dados. O segundo módulo residirá numa página Web com as funcionalidades de comunicação de contingência, como por exemplo, uma transmissão direta através dos cartões dos equipamentos de coleta e apresentação de recibos de segurança que garantam a visualização das transmissões realizadas seja em módulo principal ou por contingência.

De uma forma geral, entendemos que este novo modelo tecnológico, que respeita todos os modelos conceituais já consolidados e aprovados anteriormente, trará maior segurança, flexibilidade e conforto na operação da coleta.

Para que você entenda a importância do Sistema de Integração e Gerencial do Posto de Coleta para a Coleta Web, saiba, inicialmente, quais são os objetivos desse sistema.

O SIGPC\_Web possui, em sua concepção, três objetivos principais. Confira-os!

- Atualização do programa de Coleta dos Dados nos PDAs;
- Carga e Descarga dos PDAs, com as informações atualizadas dos Setores;
- Acompanhamento das atividades na Intranet e Internet.

Esse sistema, portanto, irá organizar todo o trabalho. Para isso, o Sistema:

- Gerenciará o recebimento e o envio dos dados dos equipamentos de coleta;
- Disponibilizará relatórios que auxiliarão no gerenciamento da Coleta de Dados;
- Otimizará as transmissões dos dados coletados para o Servidor Central;
- Auxiliará nas tarefas de cadastramento de pessoal e equipamentos.

Para que o sistema funcione de forma adequada e consiga alcançar esses objetivos, é necessário atender o que está exposto abaixo. Você encontrará os *hardwares* e os *softwares* necessários, assim como as suas configurações mínimas. Verifique-a atentamente!

### Acesso

Redes Wi-Fi. Acesso Banda larga.

### Software requerido

Windows 7 ou Windows Vista. Internet Explorer 8.0 ou superior. Windows Mobile Device Center. SQL Server CE 3.5.

Configuração do vídeo 1024 x 768 pixels.

### Habilitação para uso

O usuário deverá estar cadastrado no SIGC para obter a autorização de uso do sistema.

Responsáveis pelo cadastramento.

- O Coordenador da Pesquisa é cadastrado pelo Administrador Geral.
- O Coordenador Estadual é cadastrado pelo Coordenador da Pesquisa.
- O Responsável na Agência é cadastrado pelo Coordenador Estadual.
- O Coordenador de Informática é cadastrado pelo Coordenador Estadual.
- O Entrevistador é cadastrado pelo Responsável na Agência.
- O Visualizador Brasil é cadastrado pelo Coordenador da Pesquisa.

## O quadro a seguir , representa o processo de cadastramento inicial, carga e comunicação.

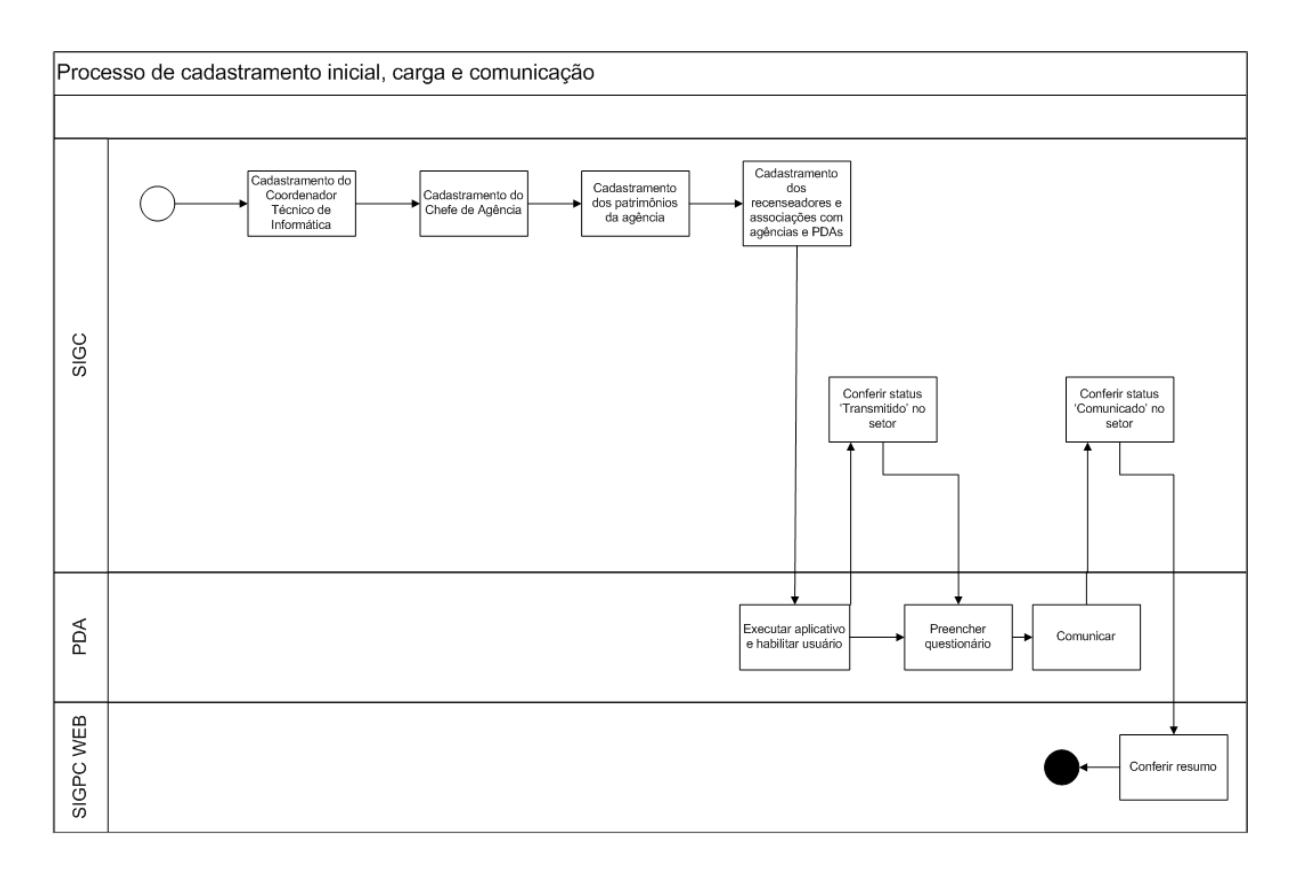

Agora você já sabe as informações iniciais sobre o SIGC/SIGPC\_WEB! Na Unidade II, você aprenderá como utilizar os Sistemas: a forma correta de iniciá-lo, como navegar e os procedimentos necessários a cada função.

## Unidade II - Utilizando o SIGC e SIGPC\_Web

Antes de você ser apresentado aos procedimentos a serem adotados em cada função do sistema, entenda como iniciá-lo e também a função dos botões utilizados durante a navegação.

Observação: As telas do SIGC apresentadas ao longo deste manual, aparecem com o logotipo da PNAD 2012.

### **Iniciando o SIGC**

Abrir o Internet Explorer em uma máquina conectada à rede, e acessar o endereço: <u>http://w3.sigc.ibge.gov.br</u>;

Em seguida, será disponibilizada a tela abaixo:

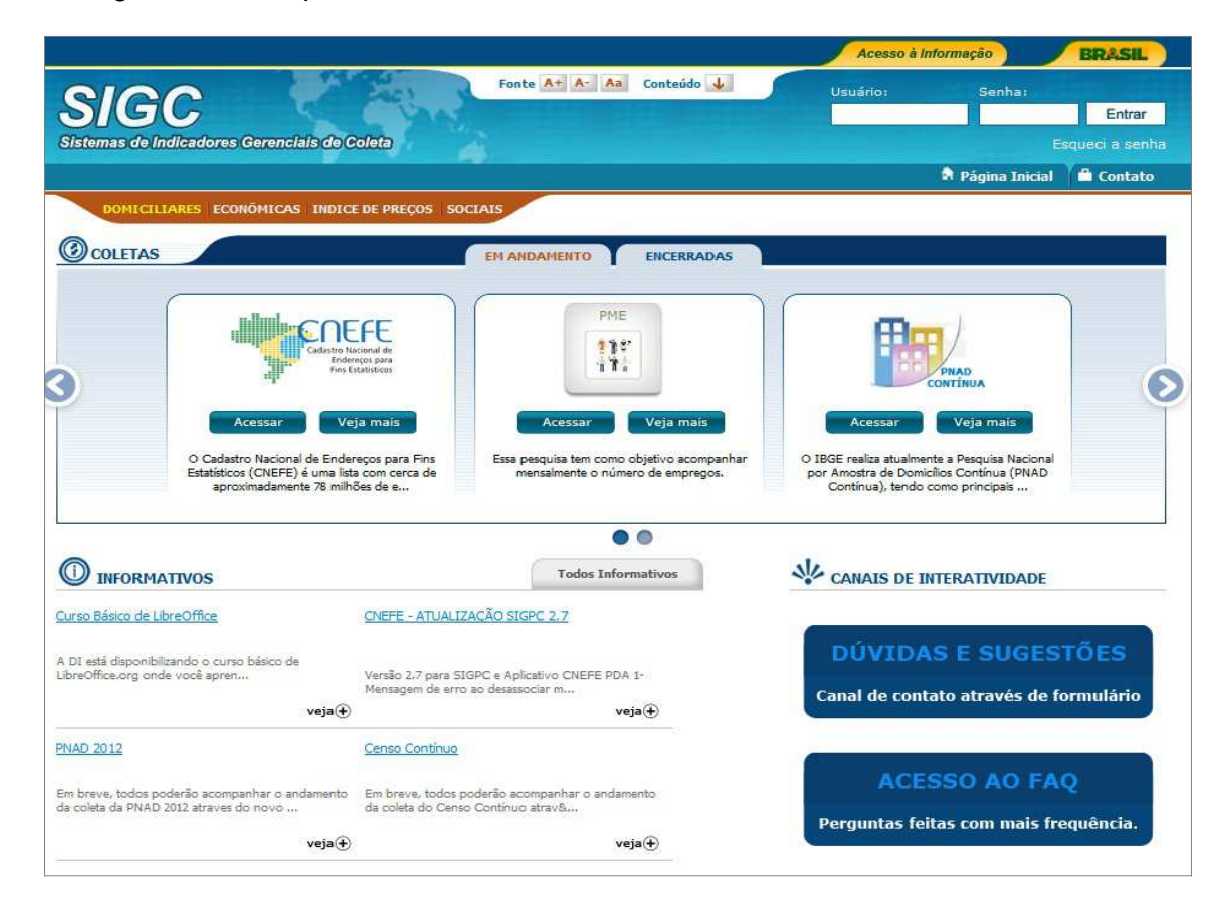

Nessa tela, você deverá escolher a opção PNAD 2014.

Em seguida, será disponibilizada a tela abaixo:

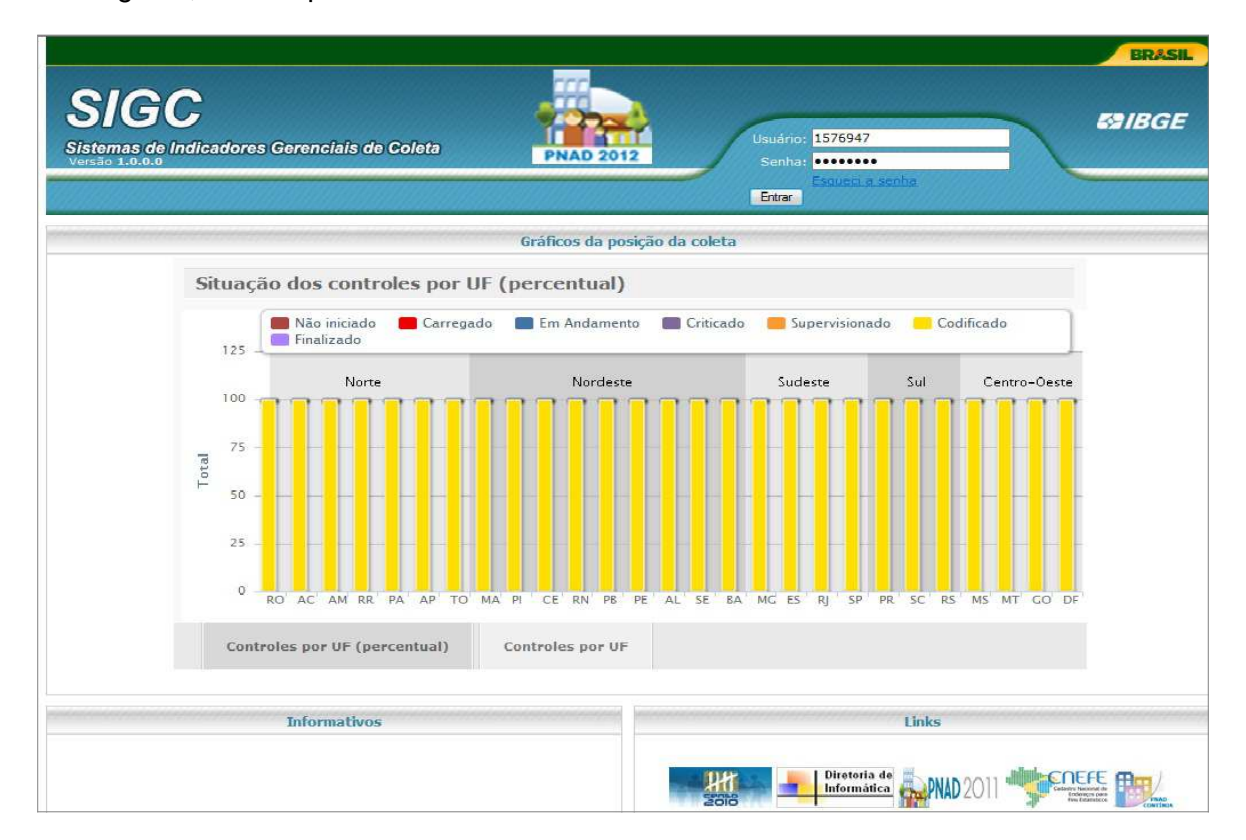

Nessa tela, você deverá se identificar para estar autorizado a utilizar o sistema. Para isso, informe sua **identificação (Siape)** e sua **senha** e, em seguida, clique em **Entrar.** 

Após o login inicial, será exibida a tela de abertura do SIGC :

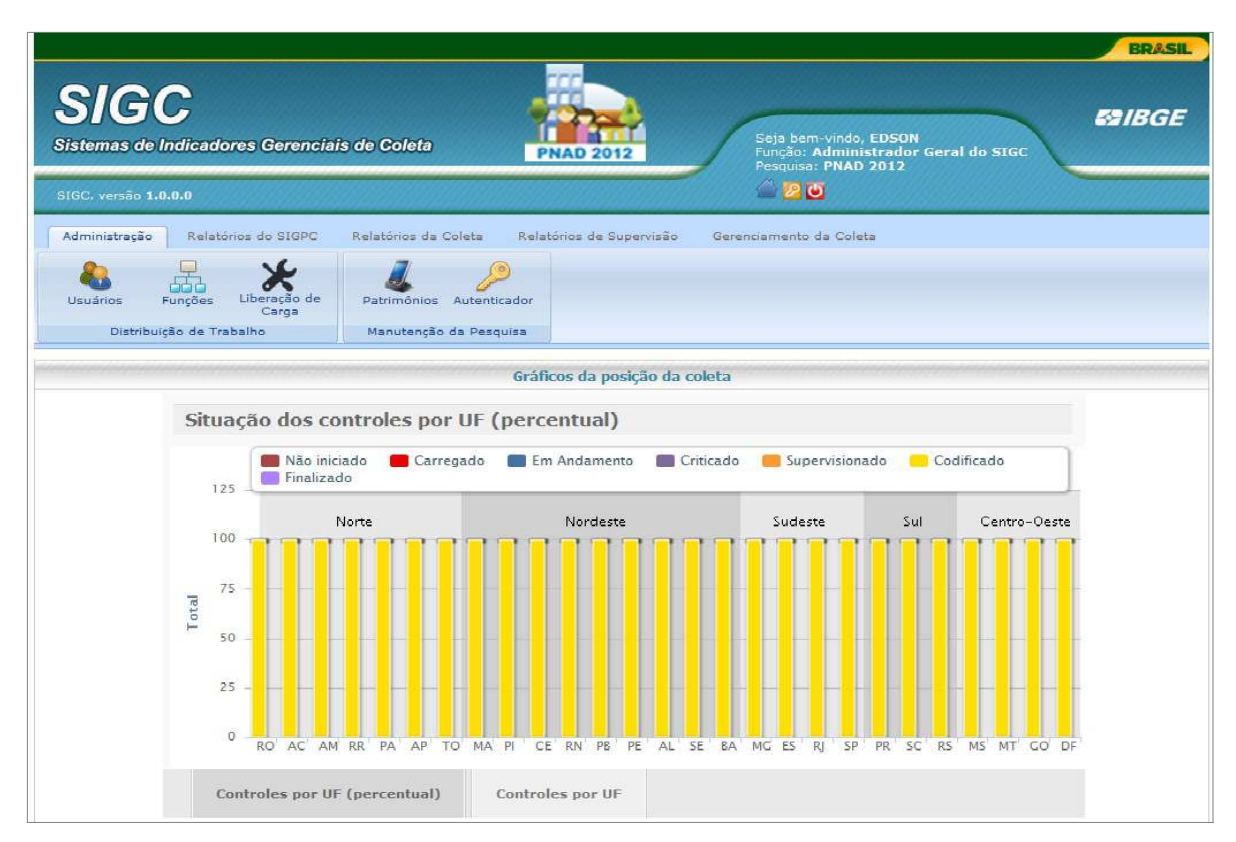

Nessa tela de abertura do sistema , você notou que constam os seguintes menus:

- Administração;
- Relatórios do SIGPC;
- Relatórios da Coleta;
- Supervisão;
- Gerenciamento da Coleta.

Em cada menu, existem diferentes funções, ao selecionar cada função destes menus, aparecerão janelas onde você executará seu trabalho.

Agora, você aprenderá a utilizar cada uma das funções dos menus.

### Utilizando os menus e as suas funções

### Menu Administração

Esse menu permite a criação dos cadastros de usuários e dos equipamentos que serão utilizados na operação da PNAD 2014, bem como as associações de Controles/Séries e o pessoal lotado em sua Agência. É obrigatório para o bom andamento da operação da PNAD 2014.

As Funções do Menu de Administração aparecem na Tela de Abertura do SIGC. Você utilizará as funções de acordo com as suas atribuições, basta clicar em cada função para que você possa iniciá-las.

Agora, conheça os objetivos e o passo a passo para cada uma dessas funções!

### Função Usuários

- Inserir o registro de Usuário;
- Alterar o registro de Usuário;
- Consultar Usuários;
- Alterar senha de acesso de Usuário;
- Alterar Permissões de acesso de Usuário;
- Associar Usuário com Agência;
- Associar Usuário com Equipamento de Coleta de Dados (PDA);
- Associar Usuário com Unidade de Trabalho (Controle/Série).

### Inserir o registro de Usuário

Ao clicar nessa função "Usuários" e "Incluir Novo", será disponibilizada uma nova janela conforme tela abaixo:

|                                                                                     |                                        |                                                                                      | BRASIL       |
|-------------------------------------------------------------------------------------|----------------------------------------|--------------------------------------------------------------------------------------|--------------|
| SIGC. versão 1.0.0.0                                                                | PNAD 2012                              | Seja bern-vindo, EDSON<br>Função: Administrador Geral<br>Pesquisa: PNAD 2012<br>2015 | do SIGC      |
| Administração Relatórios do SIGPC Relatórios da Coleta                              | Relatórios de Supervisão Gerenc        | iamento da Coleta                                                                    |              |
| Usuários Funções Lberação de Carga<br>Distribuição de Trabaho Manutenção da Pesquis | lor<br>a                               |                                                                                      |              |
| Usuários Cadastrados                                                                |                                        |                                                                                      |              |
| Login Nome Funçã                                                                    | o - Todas - 👻                          | Filtrar                                                                              | Incluir Nova |
| Dados do usuário                                                                    |                                        |                                                                                      |              |
| Login Nome                                                                          | E-mail                                 | Sexo<br>Fem nino      Masculino                                                      |              |
| Função ra pesquisa logada<br>- Selecione<br>Endereço                                | Responsávelna pesquisa logada<br>      | UF<br>- Selecione -                                                                  |              |
| Escolaridade<br>Selecione                                                           | Data de Adnissão                       | Contato                                                                              | Tel. Contato |
| Endereço na base oficial                                                            | E-mail na base oficial                 | Telefone na base oficial                                                             |              |
| Gravar Excluir Atendimento: (21)2142-0587 or (21)2142-                              | -<br>0568 ου (21)2!42-0589 ου (21)2143 | 2-0590 ou e-mailt central@ibge.                                                      | gev,br       |

#### E o que deve ser feito para inserir/cadastrar um novo Usuário?

Para isso, execute os procedimentos dispostos abaixo.

1 - Clique no botão Incluir Novo, e será disponibilizada uma nova janela:

2 - Digite o **SIAPE** no campo identificado com **Login**, e selecione os dados clicando no botão logo a direita, identificado por uma Lupa, os dados cadastrais do Funcionário serão exibidos na tela, faça as devidas associações obrigatórias, tais como: **Função na Pesquisa** e **Responsável na Pesquisa**, poderá também preencher as informações de Contato e Telefone para Contato que não são obrigatórios.

3 - Clique no botão Gravar.

As telas exposta a seguir são exemplos da operação de cadastramento de novo usuário. Verifique-as com atenção!

|                                                                                   |                                   |                                                                           | BRASIL       |
|-----------------------------------------------------------------------------------|-----------------------------------|---------------------------------------------------------------------------|--------------|
| SIGC. versão 1.0.0.0                                                              | PNAD 2012                         | ieja bem-vindo, EDSON<br>unção: Administrador Geral<br>esquisa: PNAD 2012 | do stoc      |
|                                                                                   |                                   |                                                                           |              |
| Administração Relatórios do SIGPC Relatórios da Coleta I                          | Relatórios de Supervisão Gerenci  | amento da Coleta                                                          |              |
| Usuários Liberação de<br>Carga<br>Distribuição de Trabalho Manutenção da Pesquis: | or                                |                                                                           |              |
| Usuários Cadastrados                                                              |                                   |                                                                           |              |
| Login Nome Função                                                                 | - Todas - 🔹                       | Filtrar                                                                   | Incluir Novo |
| Dados do usuário                                                                  |                                   |                                                                           |              |
| Login Nome                                                                        | E-mail                            | Sexo                                                                      |              |
| 1346156 EDUARDO DA COSTA ROMERO                                                   | eduardo.romero@ibge.gov.br        | 🖉 Feminino 🧕 Masculino                                                    |              |
| Função na pesquisa logada                                                         | Responsável na pesquisa logada    | UF                                                                        |              |
| - Selecione -                                                                     | <b>*</b>                          | RIO DE JANEIRO                                                            | <b>*</b>     |
| Endereço                                                                          | Telefone                          |                                                                           |              |
| AVENIDA BRASIL, 15.071 - ANEXO PARADA DE LUCAS RIO DE JANEI                       | (0XX21)2142.4967                  |                                                                           |              |
| Escolaridade<br>Superior completo ou Habilitação legal equivalente 👻              | 08/03/2002                        | Contato                                                                   | Tel. Contato |
| Endereco na base oficial                                                          | E-mail na base oficial            | Telefone na base oficial                                                  |              |
| AVENIDA BRASIL, 15.671 - ANEXO PARADA DE LUCAS RIO DE JANEI                       | eduardo.romero@ibge.gov.br        | (0XX21)2142.4967                                                          |              |
| Gravar                                                                            |                                   |                                                                           |              |
| Atendimento: (21)2142-0587 ou (21)2142-                                           | 0588 ou (21)2142-0589 ou (21)2142 | -0590 ou e-mail: central@ibge.                                            | .gov.br      |

Obs.: A tela de Cadastro de Usuários possui opção para pesquisa de usuário selecionando "campo, operação e digitando o valor a pesquisar".

### Alterar registro de Usuário

#### E para alterar o cadastramento de um Usuário?

Essa opção deverá ser utilizada quando houver necessidade de troca de Função, Responsável ou mesmo algum erro no cadastramento.

Para executar essa opção, siga os procedimentos dispostos a seguir:

1 – Digite o **SIAPE** no campo identificado com **Login** que deverá ser alterado e clique no botão **Filtrar**, *Pode-se selecionar o usuário pelo nome ou função*;

- 2 Aperte o botão de Editar Usuário, que é identificado pela figura de um lápis.
- 3 Proceda com as devidas alterações e clique no botão Gravar.

As telas a seguir são exemplos da operação de Alteração de usuário. Verifique-as com atenção!

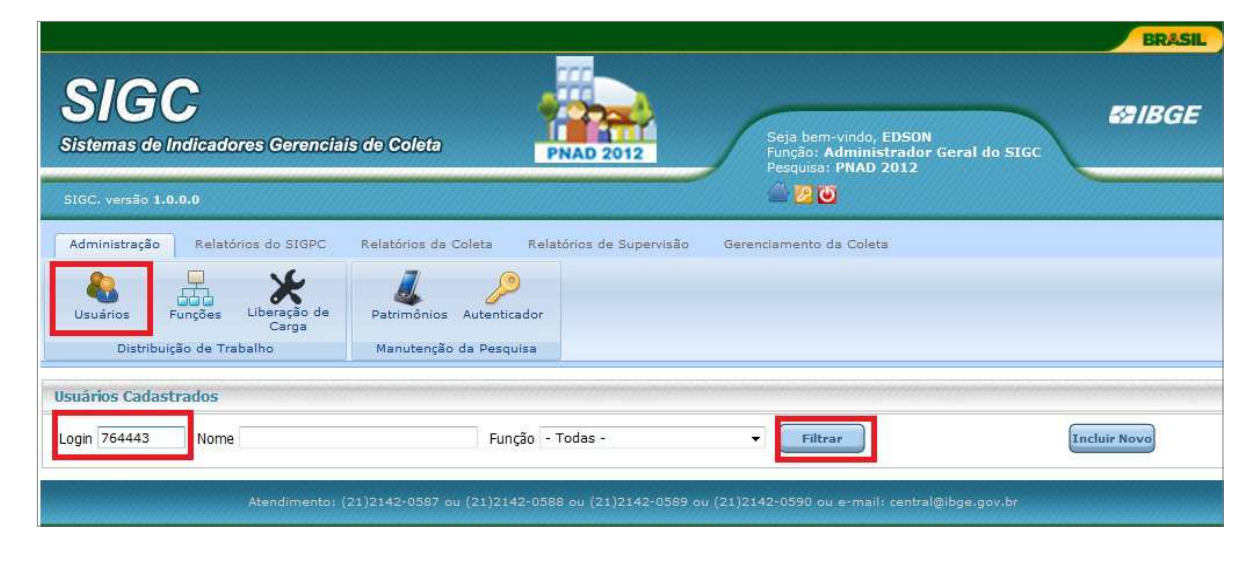

|                                                                    |                                               |                                   |                                                                           | BRASIL                   |
|--------------------------------------------------------------------|-----------------------------------------------|-----------------------------------|---------------------------------------------------------------------------|--------------------------|
| SIGC<br>Sistemas de Indicadores Gerencia                           | is de Coleta                                  | PNAD 2012                         | Seja bem-vindo, EDSON<br>runção: Administrador Ger<br>Vesquisa: PNAD 2012 | al do SIGC               |
| SIGC. versão 1.0.0.0                                               |                                               | 1                                 | <u> 20</u> 0                                                              |                          |
| Administração Relatórios do SIGPC                                  | Relatórios da Coleta                          | Relatórios de Supervisão Gerenci  | amento da Coleta                                                          |                          |
| Usuários Funções Liberação de<br>Carga<br>Distribuição de Trabalho | Patrimônios Autentica<br>Manutenção da Pesqui | dor                               |                                                                           |                          |
| Usuários Cadastrados                                               |                                               |                                   |                                                                           |                          |
| Login 764443 Nome                                                  | Funçi                                         | ão - Todas - 🔹 🔻                  | Filtrar                                                                   |                          |
| Nome                                                               | Login                                         | Email                             | Dados do usuário                                                          | Distribuição de Trabalho |
| ANTONIO JOSE DE OLIVEIRA                                           | 764443 anton                                  | io-jose.oliveira@ibge.gov.br      | / 🛛 🔗                                                                     | la 🔋 😕                   |
| Dados do usuário ANTONIO JOSE DE OLI                               | IVEIRA                                        |                                   |                                                                           |                          |
| Login Nome                                                         |                                               | E-mail                            | Sexo                                                                      |                          |
| 764443 ANTONIO JOSE DE O                                           | LIVEIRA                                       | antonio-jose.oliveira@ibge.gov.br | 🗇 Feminino 🧕 Masculino                                                    |                          |
| Eunção na pesquisa logada                                          |                                               | Responsável na pesquisa logada    | IIE                                                                       |                          |
| Entrevistador +                                                    |                                               | ANDRE BRUNO DE OLIVEIRA -         | PARANÁ                                                                    | <b>↓</b>                 |
| Endereco                                                           |                                               | Telefone                          |                                                                           |                          |
| AV. REPÚBLICA DO CHILE, 500/ 2º AO 15º                             | PAV. CENTRO RIO DE JAN                        | (0XX21) 2142.4560/4564            |                                                                           |                          |
| Escolaridade                                                       |                                               | Data de Admissão                  | Contato                                                                   | Tel. Contato             |
| Superior completo ou Habilitação legal equi                        | valente 🔻                                     | 17/01/1977                        |                                                                           |                          |
| Endereço na base oficial                                           |                                               | E-mail na base oficial            | Telefone na base oficial                                                  |                          |
| AV. REPÚBLICA DO CHILE, 500/ 2º AO 15º Gravar Excluir              | PAV. CENTRO RIO DE JAM                        | antonio-jose.oliveira@ibge.gov.br | (0XX21) 2142.4560/4564                                                    |                          |

### Consultar Usuário

#### E para consultar Usuários?

Essa opção só deverá ser utilizada sempre que houver necessidade de conferência de informações de usuários.

Para executar essa opção, siga os procedimentos dispostos adiante.

1 – Informe o SIAPE do usuário que deverá ser consultado e clique no botão Filtrar;

Obs.: Para consultar todos usuários, deve-se somente clicar no botão Filtrar, sem informar SIAPE, Nome do Usuário ou mesmo selecionar uma função.

As telas a seguir são exemplos da operação de Consultar usuário. Verifique-as com atenção!

| SIGC<br>Sistemas de Indicadores Gerenciais de Cole                         | ta                                   | PNAD 2012                             | em-vindo<br>o: Admin<br>isa: PNAI | o, EDS(<br>nistrad<br>D 2012 | )N<br>or Gera | l do SIGC |            | ₿ IBGE   |
|----------------------------------------------------------------------------|--------------------------------------|---------------------------------------|-----------------------------------|------------------------------|---------------|-----------|------------|----------|
| SIGC, versão <b>1.0.0.0</b>                                                |                                      | · · · · · · · · · · · · · · · · · · · |                                   |                              |               |           |            |          |
| Administração Relatórios do SIGPC Relatórios                               | da Coleta S                          | upervisão Gerenciamento da Coleta     |                                   |                              |               |           |            |          |
| Usuários Funções Liberação de<br>Carga<br>Distribuição de Trabalho Manuter | nios Autenticado<br>nção da Pesquisa | or<br>h                               |                                   |                              |               |           |            |          |
| suários Cadastrados                                                        |                                      |                                       |                                   |                              |               |           |            |          |
| ogin Nome                                                                  | Função                               | - Todas - 🔹 💽                         | Filtrar                           |                              |               |           | Inclu      | ir Novo  |
| Nome                                                                       | Login                                | Email                                 | Dado                              | os do us                     | uário         | Distrib   | uição de T | rabalho  |
| ALBERTO AZEMIRO MARTINS DE CARVALHO                                        | 772526                               | alberto.carvalho@ibge.gov.br          | 1                                 | Ø                            | 3             | \$        |            | 1        |
| ALCEU JOSE VANZELLA                                                        | 773186                               | alceu.vanzella@ibge.gov.br            | 1                                 | P                            | 3             | \$        |            | 1        |
| ALCYONE DE LAMARE                                                          | 770717                               | alcyone.lamare@ibge.gov.br            | 1                                 | P                            | 3             |           |            | <b>9</b> |
| ANDRE BRUNO DE OLIVEIRA                                                    | 1493949                              | andre.oliveira@ibge.gov.br            | 1                                 | 2                            | 8             | 4         |            | 9        |
| ANDREA MACHADO BARBOSA                                                     | 2315301                              | andrea.barbosa@ibge.gov.br            | 1                                 | Ø                            | 8             | 1         | 1          | 1        |
| ANTONIO JOSE DE OLIVEIRA                                                   | 764443                               | antonio-jose.oliveira@ibge.gov.br     | 1                                 | Ø                            | 3             | \$        |            | 1        |
| APARECIDO FREITAS BRITO                                                    | 773935                               | aparecido.brito@ibge.gov.br           | 1                                 | 2                            | 9             |           |            | 2        |
| ATAIDE JOSE DE OLIVEIRA VENANCIO                                           | 765015                               | ataide.venancio@ibge.gov.br           | 1                                 |                              | 9             | \$        |            | -        |
|                                                                            |                                      |                                       |                                   |                              |               |           |            |          |

#### Alterar senha de acesso de Usuário;

Essa opção deverá ser utilizada quando houver a necessidade de troca de senha por esquecimento ou por Segurança do sistema.

E para alterar a senha de um Usuário?

Para executar essa opção, siga os procedimentos dispostos a seguir:

1 – Informe o SIAPE do usuário que deverá ser trocado a senha de acesso e clique no botão **Filtrar**;

2 – Aperte o botão de alterar senha, que é identificado pela figura de uma chave.

3 - Informe a nova senha e clique no botão "Alterar";

A tela a seguir é exemplo da operação de Alteração de senha. Verifique-a com atenção!

|                                                           |                           |                                           |                                                                         | BRASIL                   |
|-----------------------------------------------------------|---------------------------|-------------------------------------------|-------------------------------------------------------------------------|--------------------------|
| SIGC<br>Sistemas de Indicadores Gerenc                    | iais de Coleta            | PNAD 2012                                 | Seja bem-vindo, EDSON<br>Função: Administrador O<br>Pesquisa: PNAD 2012 | Seral do SLGC            |
| SIGC. versao 1.0.0.0                                      |                           |                                           |                                                                         |                          |
| Administração Relatórios do SIGPC                         | Relatórios da             | Coleta Relatórios de Supervisão Ger       | renciamento da Coleta                                                   |                          |
| Usuários Funções Liberação de<br>Distribuição de Trabalho | Patrimônios<br>Manutenção | Autenticador<br>da Pesquisa               |                                                                         |                          |
| Usuários Cadastrados                                      |                           |                                           |                                                                         |                          |
| Login 764443 Nome                                         |                           | Função - Todas -                          | Filtrar                                                                 | Incluir Novo             |
| Nome                                                      | Login                     | Email                                     | Dados do usuário                                                        | Distribuição de Trabalho |
| ANTONIO JOSE DE OLIVEIRA                                  | 764443                    | antonio-jose.oliveira@ibge.gov.br         | 1 🛛 9                                                                   | ☆ (i)                    |
| Troca de senha ANTONIO JOSE DE OLI                        | IVEIRA                    |                                           | tertetetetetetetetetetetetetetetetetete                                 |                          |
| Nova senha                                                |                           |                                           |                                                                         |                          |
| Alterar                                                   |                           |                                           |                                                                         |                          |
| Atendimente                                               | n (21)2142-0587 o         | u (21)2142-0588 ou (21)2142-0589 ou (21): | 2142-0590 ou e-mail: central@                                           | ibge,gov,br              |

#### Alterar Permissões de acesso de Usuário;

Essa opção deverá ser utilizada quando houver a necessidade de inclusão de novas permissões onde o perfil do usuário não seja parametrizado ou mesmo retirar permissões de um determinado usuário.

E para alterar as Permissões de acesso ?

Para executar essa opção, siga os procedimentos dispostos a seguir:

1 – Informe o SIAPE do usuário e clique no botão Filtrar;

2 – Aperte o botão Permissões no Sistema, que é identificado pela figura de um raio, onde será exibida as permissões do usuário.

3 – Na coluna de "Herdar do Perfil" clique na figura que é identificada por 3 pessoas, marque ou desmarque a ação na coluna "Permitir" e clique no botão "**Gravar**";

A tela a seguir é exemplo da operação de Alteração de permissões de acesso. Verifique-as com atenção!

| SIGC<br>Sistemas de Indicadores Geren                                                  | ciais de Coleta            | PNAD 2012                                                                                                    | Seja bem-vindo, EDS0<br>Função: Administrado<br>Pesquisa: PINAD 2012 | N<br>or Geral do SIGC    |
|----------------------------------------------------------------------------------------|----------------------------|----------------------------------------------------------------------------------------------------|----------------------------------------------------------------------|--------------------------|
| 51GC, Versao 1.0.0.0                                                                   |                            |                                                                                                    |                                                                      |                          |
| Administração<br>Usuários<br>Usuários<br>Distribuição de Trabalho                      | le Patrimônio<br>Manutençi | s Loleta relatonos de Supervisa<br>Autenticador<br>ão da Pesquisa                                                                                                    | o Gerenciamento da Coleta                                            |                          |
| suários Cadastrados                                                                    |                            |                                                                                                    |                                                                      |                          |
| ogin 764443 Nome                                                                       |                            | Função - Todas -                                                                                                    | Filtrar                                                              | Incluir Novo             |
| Nome<br>ANTONIO JOSE DE OLIVEIRA                                                       | Login<br>764443            | Email<br>antonio-jose.oliveira@ibge.gr                                                                                                    | Dados do usuário<br>IV.br 🦯 🙆 🔗                                      | Distribuição de Trabalho |
| suário x Ação ANTONIO JOSE DE OL                                                       | IVEIRA                     |                                                                                                    |                                                                      |                          |
|                                                                                        |                            |                                                                                                    |                                                                      | Describia                |
| Herdar do Perfil                                                                       |                            | Ação                                                                                                    |                                                                      | Permur                   |
| Herdar do Perfil                                                                       |                            | Ação<br>Acessar cadastro de fu                                                                                                    | nções                                                                |                          |
| Herdar do Perfil                                                                       |                            | Ação<br>Acessar cadastro de fu<br>Acessar dados em nivo                                                                                                    | nções<br>al UF                                                       |                          |
| Herdar do Perfil                                                                       |                            | Ação<br>Acessar cadastro de fu<br>Acessar dados em nivo<br>Acessar cadastro de patr                                                                                                    | ıções<br>al UF<br>imônio                                             |                          |
| Herdar do Perfil<br>요<br>狡<br>狡<br>狡                                                   |                            | Ação<br>Acessar cadastro de fu<br>Acessar dados em niv<br>Acessar cadastro de patr<br>Acessar dados em nível                                                                                | rções<br>al UF<br>imônio<br>BRASIL                                   |                          |
| Herdar do Perfil<br>요<br>중<br>중<br>중<br>중<br>중                                         |                            | Ação<br>Acessar cadastro de fu<br>Acessar dados em niv<br>Acessar cadastro de patr<br>Acessar dados em nível<br>Acessar lib. de carga de                                                    | ições<br>al UF<br>imônio<br>BRASIL<br>a PDA                          |                          |
| Herdar do Perfil<br>중<br>중<br>중<br>중<br>중<br>중<br>중                                    |                            | Ação<br>Acessar cadastro de fu<br>Acessar dados em niv<br>Acessar cadastro de pati<br>Acessar dados em nível<br>Acessar lib. de carga de<br>Acessar cadastro de Us                          | rções<br>el UF<br>imônio<br>BRASIL<br>e PDA<br>uários                |                          |
| Herdar do Perfil<br>중 2<br>중 2<br>중 2<br>중 2<br>중 2<br>중 2<br>중 2<br>중 2<br>중 2<br>중 2 |                            | Ação<br>Acessar cadastro de fu<br>Acessar dados em niv<br>Acessar cadastro de pat<br>Acessar dados em nível<br>Acessar lib. de carga de<br>Acessar cadastro de Us<br>Não obriga ter respons | rções<br>el UF<br>imônio<br>BRASIL<br>a PDA<br>uários<br>sável       |                          |

### Associar ou desassociar Usuário com Agência;

Essa opção deverá ser utilizada para associar ou desassociar o usuário cadastrado a uma Agência (Posto de Trabalho).

E para associar ou desassociar usuário com Agência ?

Para executar essa opção, siga os procedimentos dispostos a seguir:

1 – Informe o SIAPE do usuário e clique no botão Filtrar;

2 - Aperte o botão associar com posto de trabalho, que é identificado pela figura de uma casa, onde será exibida as Agências disponíveis e associadas do usuário.

3 – Marque a Agência que será associada na coluna de "Postos Disponíveis", clicando com o Mouse e clique no botão ">", para desassociar marque a Agência na coluna de "Postos associados" clicando com o mouse e clique no botão "<".

A tela a seguir é exemplo da operação de Associação ou Desassociação de Agência (Posto de Trabalho). Verifique-as com atenção!

|                                                                                                    | BRASIL                                                                              |
|----------------------------------------------------------------------------------------------------|-------------------------------------------------------------------------------------|
| SIGC<br>Sistemas de Indicadores Gerenciais de Coleta                                                                                           | Seja bem-vindo, EDSON<br>Função: Administrador Geral do SIGC<br>Pesquíaz: PNAD 2012 |
| SIGC, versão 1.8.8.0                                                                                                    | <u> 20</u>                                                                          |
| Administração Relatórios do SIGPC Relatórios da Coleta Relatórios d                                                                            | : Supervisão Gerenciamento da Coleta                                                |
| Usuários Funções Liberação de<br>Funções Carga<br>Distribuição de Trabalho Manutenção da Pesquisa                                              |                                                                                     |
| Usuários Cadastrados                                                                                                    |                                                                                     |
| Login 764443 Nome Função - Todas -                                                                                                    | Filtrar  Incluir Novo                                                               |
| Nome Login Ema<br>ANTONIO JOSE DE OLIVEIRA 764443 antonio-jose.olivei                                                                          | Dados do usuário Distribuição de Trabalho<br>I<br>a@ibge.gov.br 🦯 🙆 🌮 🏠 🔮 😕         |
| Agências associadas ANTONIO JOSE DE OLIVEIRA                                                                                                   |                                                                                     |
| Agências Disponíveis<br>330455703 - CENTRO<br>330455708 - TIJUCA<br>160030300 - UE /AMAPÁ<br>110020500 - PORTO VELHO<br>140010000 - UE/RORAIMA | Anências Associadas<br>410480800 - CASCAVEL                                         |
| Atendimento: (21)2142-0587 ou (21)2142-0588 ou (2                                                                                              | )2142-0589 ou (21)2142-0590 ou e-mail: central@ibge.gov.br                          |

#### Associar ou Desassociar Usuário com Equipamento de Coleta de Dados;

Essa opção deverá ser utilizada para associar equipamento de coleta com usuário cadastrado, para posterior carga/transmissão de setores.

E para associar/desassociar PDA com usuário ?

Para executar essa opção, siga os procedimentos dispostos a seguir:

1 – Informe o SIAPE do usuário e clique no botão Filtrar;

2 - Aperte o botão associar com patrimônio, que é identificado pela figura de um telefone, onde será exibido os Equipamentos disponíveis e associados ao usuário.

3 – Marque o patrimônio que será associado na coluna de "Patrimônios Disponíveis", clicando com o Mouse e clique no botão ">", para desassociar marque o patrimônio na coluna de "Patrimônios associados" clicando com o mouse, e clique no botão "<" para executar esta função.

A tela a seguir é exemplo da operação de Associação ou Desassociação de Equipamento de coleta. Verifique-as com atenção!

|                                                  |                                                    |                           |                                                                                | BRASIL                 |
|--------------------------------------------------|----------------------------------------------------|---------------------------|--------------------------------------------------------------------------------|------------------------|
| SIGC<br>Sistemas de Indicadores Gerencia         | s do Colota                                        | 2012 Se<br>Fur            | eja bem-vindo, EDSON<br>nção: Administrador Geral do SIGC<br>seguisa: PMD 2012 | ØIBGE                  |
| Administração Relatórios do SIGDO                | Relatórios da Coleta Relatório                     | de Supervisão - Gerenciar | mento da Coleta                                                                |                        |
| Usuários<br>Usuários<br>Distribuição de Trabalho | Patrimônios Autenticador<br>Manutenção da Pesquisa |                           |                                                                                |                        |
| Usuários Cadastrados                             |                                                    |                           |                                                                                | assianinen annan an an |
| Login 764443 Nome                                | Função - Toda                                      | s- 👻 (                    | Filtrar                                                                        | Incluir Novo           |
| Nome<br>ANTONIO JOSE DE OLIVEIRA                 | Login Eu<br>764443 antonio-jose.oli                | nail<br>veira@ibge.gov.br | Dados do usuário Distribuição                                                  | de Trabalho            |
| Patrimônios do usuário ANTONIO JOSE I            | E OLIVEIRA                                         |                           |                                                                                |                        |
|                                                  | Patrimônios Disponíveis                            | Patr<br>00412310          | rimônios Associados                                                            |                        |

### Associar Usuário com Unidade de Trabalho (Controle/Série).

Essa opção deverá ser utilizada para associar Controle/Série com usuário cadastrado.

Para executar essa opção, siga os procedimentos dispostos a seguir:

1 – Informe o SIAPE do usuário e clique no botão Filtrar;

2 - Aperte o botão associar com unidade de trabalho , que é identificado pela figura de uma pasta, onde será exibido os Controles/Séries disponíveis e associados ao usuário.

3 – Marque o Controle/Série que será associado na coluna de "Unidades de trabalho Disponíveis", clicando com o Mouse e clique no botão ">", para desassociar primeiro deve-se usar a **Função Liberaração de carga** e voltar a esta função marcando o Setor na coluna de "Unidades de trabalho associadas" clicando com o mouse, e clicando no botão "<" para executar esta função.

A tela a seguir é exemplo da operação de Associação ou Desassociação de Unidade de trabalho. Verifique-as com atenção!

|                                                                                                    |                                     |                                            |                                                                                                    | BRASIL                           |
|----------------------------------------------------------------------------------------------------|-------------------------------------|--------------------------------------------|----------------------------------------------------------------------------------------------------|----------------------------------|
| SIGC<br>Sistemas de Indicadores Gerencia                                                                                                    | ais de Coleta                       | PNAD 2012                                  | Seja bern-vindo, EDSON<br>Função: Administrador Ge<br>Pesquisa: PNAD 2012                                                             | ral do SIGC                      |
| SIGC. versão <b>1.0.0.0</b>                                                                                                    |                                     |                                            | á 2 O                                                                                                    |                                  |
| Administração Relatórios do SIGPC                                                                                                    | Relatórios da Colet                 | a Relatórios de Supervisão                 | Gerenciamento da Coleta                                                                                                    |                                  |
| Usuários Funções Liberação de<br>Carga<br>Distribuição de Trabalho                                                                                                    | Patrimônios Auto<br>Manutenção da P | enticador<br>Vesquisa                      |                                                                                                    |                                  |
| Usuários Cadastrados                                                                                                    |                                     |                                            |                                                                                                    |                                  |
| Login 764443 Nome                                                                                                    | ),                                  | Função - Todas -                           | ▼ Filtrar                                                                                                    | Incluir Novo                     |
| Nome<br>ANTONIO JOSE DE OLIVEIRA                                                                                                    | Login<br>764443                     | Email<br>antonio-jose.oliveira@ibge.gov.br | Dados do usuário                                                                                                    | Distribuição de Trabalho         |
| Alocação de Unidades de Trabalho AN                                                                                                    | TONIO JOSE DE OLIVI                 | EIRA                                       |                                                                                                    |                                  |
| 41000544-002<br>41000544-004<br>41000544-005<br>41000544-006<br>41000544-008<br>41000544-009<br>41000544-010<br>41000544-011<br>41000544-013<br>41000544-013<br>41000544-015<br>41000544-015<br>41000544-017<br>41000544-018 | Setores Disponíveis                 | 4100054<br>4100054<br>4100054              | Setores Associados<br>4-001 (Carregado no patrimônio: 0<br>4-003 (Transferido ao patrimônio: C<br>4-007 (Transferido ao patrimônio: C | 0412310)<br>0412310)<br>0412310) |
| Atendimento                                                                                                    | (21)2142-0587 ou (21                | )2142-0588 ou (21)2142-0589 ou (           | 21)2142-0590 ou e-mail: central@ib                                                                                                    | ge.gov.br                        |

### Funções do Sistema

Esta opção deverá ser utilizada sempre que houver necessidade de se alocar uma nova função a um usuário já cadastrado.

## Ao clicar nessa função "Funções", será disponibilizada uma nova janela conforme tela abaixo:

| SIGC<br>Sistemas de Indicadores Gerencia | sis de Coleta PNAD 2012                                                                             | Seja bem-vindo, EDSON<br>Função: Administrador Gera<br>Pesquisa: PNAD 2012 | I do SIGC | BRASIL<br>521BGE |
|------------------------------------------|----------------------------------------------------------------------------------------------------|----------------------------------------------------------------------------|-----------|------------------|
| SIGC. versão <b>1.0.0.0</b>              |                                                                                                    | - 20                                                                       |           |                  |
| Administração Relatórios do SIGPC        | Relatórios da Coleta Relatórios de Supervisão<br>Patrimônios Autenticador<br>Manutenção da Pesquisa | Gerenciamento da Coleta                                                    |           |                  |
| Lista de Funções                         | Manage                                                                                              | NLOOT                                                                      |           |                  |
|                                          | Administrador Geral do SIGC                                                                         | 0                                                                          | /         | 2                |
|                                          | Coordenador da Pesquisa                                                                             | 1                                                                          | 1         | ~                |
|                                          | Coordenador Estadual                                                                                | 2                                                                          | 1         | 2                |
|                                          | Coordenador de Informática                                                                          | 2                                                                          | /         | 2                |
|                                          | 3                                                                                                   | 1                                                                          | \$        |                  |
|                                          | Entrevistador                                                                                       | 4                                                                          | 1         | ۵                |
| Atendimento:                             | (21)2142-0587 ou (21)2142-0588 ou (21)2142-0588                                                     | ou (21)2142-0590 ou e-mail: central@ibge                                   | gov.br    | Incluir Novo     |

- Inserir o registro de Funções;
- Alterar o registro de Funções;
- Associar Função as Ações do Sistema.

### Inserir o registro de Funções;

### E o que deve ser feito para inserir/cadastrar uma nova Função?

Para isso, execute os procedimentos dispostos abaixo.

- 1 Clique no botão Incluir Novo, e será disponibilizada uma nova janela:
- 2 Preencha o nome da nova Função e o nível de hierarquia dentro do Sistema;
- 3 Clique no botão Gravar.

Exemplos de Funções para a PNAD 2014:

- Administrador Geral do SIGC
- Coordenador de Pesquisa
- Coordenador Estadual
- Coordenador de Informática
- Responsável na Agência
- Entrevistador

Obs.: Esta atividade é de responsabilidade dos administradores do Sistema.

A tela a seguir é exemplo da operação de Inserir Função. Verifique-as com atenção!

|                                                     |                                                  | -                       |                                                   |                                   |            | BRASIL                            |
|-----------------------------------------------------|--------------------------------------------------|-------------------------|---------------------------------------------------|-----------------------------------|------------|-----------------------------------|
| SIGC<br>Sistemas de Indicadores Ge                  | renciais de Coleta                               | NAD 2012                | Seja bem-vinde<br>Função: Admin<br>Pesquisa: PNAI | ; EDSON<br>istrador Ger<br>) 2012 | al do STGC | <b>E3</b> IBGE                    |
| SIGC. versão <b>1.0.0.0</b>                         |                                                  |                         |                                                   |                                   |            |                                   |
| Administração Relatórios do S                       | IGPC Rélatórios da Coleta Relat                  | órios de Supervisão     | Gerenciamento da Col                              | eta                               |            |                                   |
| Usuários Funções Libera<br>Distribuição de Trabalho | ão de<br>ga Manutenção da Pesquisa               |                         |                                                   |                                   |            |                                   |
| Lista de Funções                                    |                                                  |                         |                                                   |                                   |            | 112/21/01/01/21/20                |
|                                                     | Nome                                             |                         |                                                   | Nivel                             |            |                                   |
|                                                     | Administrador Geral do SIGC                      |                         |                                                   | 0                                 | 1          | 2                                 |
|                                                     | Coordenador da Pesquisa                          |                         |                                                   | 1                                 | /          | <b>a</b>                          |
|                                                     | Coordenador Estadual                             |                         |                                                   | 2                                 | 1          | -                                 |
|                                                     | Coordenador de Informática                       |                         |                                                   | 2                                 | 1          | 1                                 |
|                                                     | Responsável na Agência                           |                         |                                                   | з                                 | /          | 1                                 |
|                                                     | Entrevistador                                    |                         |                                                   | 4                                 | 1          | \$                                |
|                                                     |                                                  |                         |                                                   |                                   |            | Incluir Nov                       |
| Dados da função                                     |                                                  |                         |                                                   |                                   |            | the free free free free free free |
| łome<br>Supervisor                                  | Nível Permitir associar PDA Permi<br>3<br>Gravar | tir associar Unidade de | Trabalho                                          | •                                 |            |                                   |
| Atendi                                              | mento: (21)2142-0587 ou (21)2142-0588            | ou (21)2142-0589 o      | u (21)2142-0590 ou e-ma                           | il: central@ibg                   | eigov.br   |                                   |

### Alterar o registro de Funções:

### E o que deve ser feito para Alterar uma Função?

Para isso, execute os procedimentos dispostos abaixo.

- 1 Aperte o botão de Editar Função, que é identificado pela figura de um lápis.
- 2 Proceda com as devidas alterações e clique no botão Gravar;

Obs.: Esta atividade é de responsabilidade dos administradores do Sistema.

A tela a seguir é exemplo da operação de Alterar Função. Verifique-as com atenção!

| SIGC<br>Sistemas de Indicad    | ores Gerenciai        | s de Coleta                                        | PNAD 2012                       | Seja bem-vindo, EDS<br>Função: Administra<br>Pesquisa: PNAD 201 | ON<br>dor Geral do SIGC<br>2 | ERASIL<br>53/BGE |
|--------------------------------|-----------------------|----------------------------------------------------|---------------------------------|-----------------------------------------------------------------|------------------------------|------------------|
| SIGC, versão <b>1.0.0.0</b>    |                       |                                                    |                                 | ≥ 23 0                                                          |                              |                  |
| Administração Relat            | órios do SIGPC        | Relatórios da Coleta Rela                          | atórios de Supervisão Ge        | renciamento da Coleta                                           |                              |                  |
| Usuários<br>Distribuição de Tr | Liberação de<br>Carga | Patrimônios Autenticador<br>Manutenção da Pesquisa |                                 |                                                                 |                              |                  |
| Lista de Funções               |                       |                                                    |                                 |                                                                 |                              |                  |
|                                |                       | Nome                                               |                                 | Nive                                                            | al                           |                  |
|                                | A                     | dministrador Geral do SIGC                         |                                 | 0                                                               | 1                            | 4                |
|                                |                       | Coordenador da Pesquisa                            |                                 | 1                                                               | / · · · · /                  | 2                |
|                                |                       | Coordenador Estadual                               |                                 | 2                                                               | 1                            | 2                |
|                                | 3                     | Coordenador de Informática                         |                                 | 2                                                               | 1                            | ۵                |
|                                |                       | Responsável na Agência                             |                                 | 3                                                               | _/                           |                  |
|                                |                       | Entrevistador                                      |                                 | 4                                                               | 1                            | \$               |
|                                |                       |                                                    |                                 |                                                                 | <b>B</b> 17. 4               | Incluir Novo     |
| Dados da função Entre          | vistador              |                                                    |                                 |                                                                 |                              |                  |
| Nome                           | Nível                 | Permitir associar PDA Perr                         | nitir associar Unidade de Trabi | alho                                                            |                              |                  |
| Entrevistador                  | 4                     | Gravar                                             |                                 |                                                                 |                              |                  |
|                                | Atendimento: (3       | 1)2142-0587 ou (21)2142-058                        | 88 ou (21)2142-0589 ou (21)     | 12142-0590 ou e-mail: cer                                       | itral@ibge.gov.br            |                  |

### Associar Função com Ações pré-definidas:

### E o que deve ser feito para Associar uma Função com ações?

Para isso, execute os procedimentos dispostos abaixo:

1 - Aperte o botão de Editar Usuário, que é identificado pela figura de uma casa.

2 - Proceda com as devidas associações, transferindo as ações disponíveis , clicando em cima da linha correspondente, para ações associadas, e clicar no botão que é identificado pela figura ">".

3 – Para desfazer uma associação, deve-se fazer o inverso do ítem 2, clicando no botão que é identificado pela figura "<".

Obs.: Esta atividade é de responsabilidade dos administradores do Sistema.

A telas a seguir são exemplos da operação de Associar/desassociar Função com ação. Verifique-as com atenção!

|                                                                                                    |                                                                                                    |                   |         | BR       | ASIL    |  |  |
|----------------------------------------------------------------------------------------------------|----------------------------------------------------------------------------------------------------|-------------------|---------|----------|---------|--|--|
| SIGC<br>Sistemas de Indicadores Gerenciais de Coleta PNAD 2012 Seja bern-vindo, EDSON<br>Função: Administrador Geral do SIGC                                                                                                    |                                                                                                    |                   |         |          |         |  |  |
| SIGC, versão 1.0.0.0                                                                                                    | é 2 C                                                                                                    |                   |         |          |         |  |  |
| Administração     Relatórios do SIGPC     Relatórios da Coleta     Relatórios de Si       Image: Signa Signa | upervisão Gerenciamento da Co                                                                                                    | eta               |         |          |         |  |  |
| Lista de Funções                                                                                                    |                                                                                                    |                   | ****    | *****    |         |  |  |
| Nome                                                                                                    |                                                                                                    | Nível             |         |          |         |  |  |
| Administrador Geral do SIGC                                                                                                    |                                                                                                    | 0                 | 1       | 1        |         |  |  |
| Coordenador da Pesquisa                                                                                                    |                                                                                                    | 1                 | /       | \$       | 100     |  |  |
| Coordenador Estadual                                                                                                    |                                                                                                    | 2                 | /       | \$       |         |  |  |
| Coordenador de Informática                                                                                                    |                                                                                                    | 2                 |         |          |         |  |  |
| Responsável na Agência                                                                                                    |                                                                                                    | 3                 | /       | 1<br>C   | _       |  |  |
| Entrevistador                                                                                                    |                                                                                                    | 4                 |         | <u> </u> |         |  |  |
|                                                                                                    |                                                                                                    |                   |         | Inclu    | ir Novo |  |  |
| Ações associadas Coordenador Estadual                                                                                                    |                                                                                                    |                   |         |          |         |  |  |
| Ações Disponíveis<br>Acessar cadastro de funções<br>Acessar dados em nível BRASIL<br>Não obriga ter responsável<br>Acessar cadastro de Usuários (visualização)<br>Acessar cadastro de patrimônio (visualização)<br>Acessar cadastro de funções (visualização)                                                                                                    | Acessar dados em nível UF<br>Acessar cadastro de patrimôni<br>Acessar ibi, de carga de PDA<br>Acessar cadastro de Usuários<br>Acessar autenticador | s Associadas      |         |          |         |  |  |
| Atendimento: (21)2142-0587 ou (21)2142-0588 ou (21)21                                                                                                    | 142-0589 ou (21)2142-0590 ou e-m                                                                                                    | ail: central@ibge | .gov.br |          |         |  |  |

### Liberação de Carga

Quando existe a necessidade de retirar uma associação de Unidade de Trabalho de um Usuário, deve-se primeiro utilizar esta Função, liberando o Controle/Série do Usuário. Para que esta operação tenha sucesso, deve-se escolher o Usuário na lista de Entrevistadores e todas unidades de trabalho associadas a este usuário ficarão disponíveis para seleção e liberação.

Lembre-se sempre que esta opção só deverá ser utilizada após a total certeza de que o determinado setor não será mais trabalhado pelo recenseador atual. Como exemplo podemos citar a desistência de trabalho de um determina recenseador antes do término da coleta.

#### E o que deve ser feito para Liberação de Carga do usuário ?

Para isso, execute os procedimentos dispostos abaixo.

1 - Aperte o botão de Menu "**Liberação de Carga**", que é identificado pela figura de ferramentas, e será disponibilizado tela com seleção de usuário e após a seleção a lista de Controles/Séries associados.

2 - Proceda com as devidas liberações, clicando em cima da linha correspondente do Setor, e clicar no botão "Liberar".

3 – Para finalizar a operação de desassociação do Controle/Série com Usuário, execute a operação de "Alocação de Unidades de Trabalho" na Função Usuários, representado pela figura de uma pasta.

As telas a seguir são exemplo da operação de Liberação de Carga de unidade de trabalho. Verifique-as com atenção!

|                                                                                                    |                                      |                               |                                                               | BRASIL                     |
|----------------------------------------------------------------------------------------------------|--------------------------------------|-------------------------------|---------------------------------------------------------------|----------------------------|
| <b>SIGC</b><br>Sistemas de Indicadores Gerencia                                                                                                    | is de Coleta                         | PNAD 2012                     | Seja bem-vindo, ED<br>Função: Administra<br>Pesquisa: PNAD 20 | SON<br>Idor Geral do SIGC  |
| SIGC. versão <b>1.0.0.0</b>                                                                                                    |                                      |                               | a 🖉 🖾                                                         |                            |
| Administração Relatórios do SIGPC                                                                                                    | Relatórios da Coleta                 | Relatórios de Supervisão      | Gerenciamento da Coleta                                       |                            |
| Usuários Europes Uberação de<br>Carga<br>Distribuição de Trabalho                                                                                                    | Patrimônios Aute<br>Manutenção da Pe | nticador                      |                                                               |                            |
| Usuários Cadastrados                                                                                                    |                                      |                               |                                                               |                            |
| Login Nome antonio                                                                                                    | 1                                    | Sunção - Todas -              | Filtrar                                                       | Incluir Novo               |
| Nome<br>ANTONIO JOSE DE OLIVEIRA                                                                                                    | Login<br>764443 a                    | Email                         | Dados do usuári                                               | o Distribuição de Trabalho |
| Alocação de Unidades de Trabalho ANT                                                                                                    | ONTO JOSE DE OLIVE                   | IRA                           |                                                               |                            |
|                                                                                                    | Setores Disponíveis                  |                               | Setores Associa                                               | dos                        |
| 41000544-002<br>41000544-004<br>41000544-005<br>41000544-006<br>41000544-008<br>41000544-009<br>41000544-010<br>41000544-011<br>41000544-012<br>41000544-014<br>41000544-015<br>41000544-018 |                                      | * 410005<br>410005<br>> >     | <u>id4-001</u> (Carrenado no patrir<br>544-005<br>544-007     | nānio: 00412310)           |
| Atendimenta:                                                                                                    | (21)2142-0587 ou (21)                | 2142-0588 ou (21)2142-0589 ou | (21)2142-0590 ou e-mail: ce                                   | entral@ibge.gov.br         |

### Patrimônios

Essa função serve para:

- Alterar o registro de Equipamento de Coleta;
- Consultar o registro de Equipamento de Coleta.

### Alterar registro de Equipamento de Coleta

#### E para alterar o cadastramento de um Equipamento de Coleta?

Essa opção deverá ser utilizada quando houver necessidade de trocar o PDA de Agência.

Para executar essa opção, siga os procedimentos dispostos adiante.

- 1 Aperte o botão de Editar PDA, que é identificado pela figura de um lápis.
- 2 Proceda com as devidas alterações e clique no botão Gravar;
- 3 Verifique na lista de Equipamentos, as alterações.

A tela a seguir é exemplo da operação de **Alterar** Equipamento de Coleta. Verifique-a com atenção!

|                             |                                                               |                                                                 |                                                               | BRASIL                    |
|-----------------------------|---------------------------------------------------------------|-----------------------------------------------------------------|---------------------------------------------------------------|---------------------------|
| SIGC<br>Sistemas de Indicad | ores Gerenciais de C                                          | Soleta                                                          | PNAD 2012<br>PNAD 2012<br>PNAD 2012<br>PNAD 2012<br>Propietor | SON<br>Idor Geral do SIGC |
| SIGC. versão <b>1.0.0.0</b> |                                                               |                                                                 |                                                               |                           |
| Administração Relat         | órios do SIGPC Relati<br>Liberação de<br>Carga<br>rabalho Mar | órios da Coleta<br>imônios<br>Autenticad<br>nutenção da Pesquis | Relatórios de Supervisão Gerenciamento da Coleta<br>or<br>a   |                           |
| Filtrar patrimônio          |                                                               |                                                                 |                                                               |                           |
| Código da agência           | Código do patri<br>00403230                                   | mônio                                                           | Categoria<br>- Selecione - 👻 Filtrar                          |                           |
| Código                      | Descrição                                                     | Agência                                                         | Identificação Dispositivo                                     | Categoria                 |
| 00403230                    |                                                               |                                                                 | 359721030382525                                               | PDA LG                    |
| Dados do patrimônio         |                                                               |                                                                 |                                                               |                           |
| Código<br>00403230          | Descrição                                                     |                                                                 |                                                               |                           |
| Agência<br>CENTRO<br>Gravar | IMEI<br>3597210303                                            | 82525                                                           | Categoria<br>PDA LG -                                         |                           |
|                             | Atendimento: (21)214                                          | 2-0587 ou (21)2142-                                             | 0588 ou (21)2142-0589 ou (21)2142-0590 ou e-mail: ce          | ntral@ibge.gov.br         |

### Consultar Equipamento de Coleta

### E para consultar Equipamentos?

Essa opção deverá ser utilizada sempre que houver necessidade de conferência de informações de equipamentos de coleta.

Para executar essa opção, siga os procedimentos dispostos adiante.

1 – Informe o código de patrimônio ou Agência e clique no botão Filtrar;

A tela a seguir é exemplo da operação de Consultar equipamento de coleta. Verifique-a com atenção!

| SIGC<br>istemas de Indicad                                                                                                 | lores Gerenciais de (                                        | Coleta                                                                                  | Seja bem-vindo, EDSC<br>PNAD 2012<br>Função: Administrad<br>Pesquisa: PNAD 2012                                                                                                    | DN<br>or Geral do SIGC                                                          | BRASH               |
|----------------------------------------------------------------------------------------------------|--------------------------------------------------------------|-----------------------------------------------------------------------------------------|----------------------------------------------------------------------------------------------------|---------------------------------------------------------------------------------|---------------------|
| IGC. versão <b>1.0.0.0</b>                                                                                                 |                                                              |                                                                                         |                                                                                                    |                                                                                 |                     |
| Administração Relat<br>Usuários Funções<br>Distribuição de T                                                               | tórios do SIGPC Relat<br>Liberação de<br>Carga<br>rabalho Ma | tórios da Coleta R<br>rimônios Autenticado<br>unutenção da Pesquisa                     | elatórios de Supervisão Gerenciamento da Coleta                                                                                                    |                                                                                 |                     |
| trar patrimônio                                                                                                    |                                                              |                                                                                         |                                                                                                    |                                                                                 |                     |
| (dias da antinais                                                                                                    | Of diversity week                                            |                                                                                         |                                                                                                    |                                                                                 |                     |
| 0455702                                                                                                    | Codigo do patr                                               | rimonio                                                                                 | - Selecione -                                                                                                    |                                                                                 |                     |
| 0455702<br>Código                                                                                                    | Descrição                                                    | Agência                                                                                 | - Selecione - Filtrar<br>Identificação Dispositivo                                                                                                    | Categoria                                                                       |                     |
| 0455702<br>Código<br>00419477                                                                                              | Descrição                                                    | rmonio<br>Agência<br>CENTRO                                                             | - Selecione - Filtrar<br>Identificação Dispositivo<br>359721030733842                                                                                                    | Categoria<br>PDA LG                                                             | /                   |
| 0455702<br>Código<br>00419477<br>00419481                                                                                  | Descrição                                                    | Agência<br>CENTRO<br>CENTRO                                                             | Selecione - Filtrar      Identificação Dispositivo     359721030733842     359721030733743                                                                                                    | Categoria<br>PDA LG<br>PDA LG                                                   | 4                   |
| 0455702<br>Código<br>00419477<br>00419481<br>00405356                                                                      | Descrição                                                    | Agência<br>CENTRO<br>CENTRO<br>CENTRO                                                   | Categoria         Filtrar           - Selecione -         Identificação Dispositivo           359721030733842         359721030733743           359721030631038         359721030631038                                                                                                    | Categoria<br>PDA LG<br>PDA LG<br>PDA LG                                         | 1                   |
| Código<br>00455702<br>00419477<br>00419481<br>00405356<br>00382114                                                         | Descrição                                                    | Agência<br>CENTRO<br>CENTRO<br>CENTRO<br>CENTRO<br>CENTRO                               | Categoria         Filtrar           - Selecione -         Identificação Dispositivo           359721030733842         359721030733743           359721030631038         359721030631038           35972103015776         359721030115776                                                                                                    | Categoria<br>PDA LG<br>PDA LG<br>PDA LG<br>PDA LG                               | //                  |
| Código<br>0455702<br>Código<br>00419477<br>00419481<br>00405356<br>00382114<br>00382636                                    | Descrição                                                    | Agência<br>CENTRO<br>CENTRO<br>CENTRO<br>CENTRO<br>CENTRO<br>CENTRO                     | Filtrar           - Selecione -         Filtrar           Identificação Dispositivo         359721030733842           359721030733743         359721030631038           359721030631038         35972103015776           359721030297897         359721030297897                                                                               | Categoria<br>PDA LG<br>PDA LG<br>PDA LG<br>PDA LG<br>PDA LG                     | //                  |
| 00g0 04 agencia<br>0455702<br>00419477<br>00419481<br>00405356<br>00382114<br>00382636<br>00353015                         | Descrição                                                    | Agência<br>CENTRO<br>CENTRO<br>CENTRO<br>CENTRO<br>CENTRO<br>CENTRO<br>CENTRO           | Litegora         Filtrar           - Selecione -         Identificação Dispositivo           359721030733842         359721030733743           359721030631038         359721030631038           359721030115776         359721030297897           359721030383713         359721030383713                                                     | Categoria<br>PDA LG<br>PDA LG<br>PDA LG<br>PDA LG<br>PDA LG<br>PDA LG           | /<br>//<br>//       |
| 005000<br>0455702<br>Código<br>00419477<br>00419481<br>00405356<br>00382114<br>00382636<br>00353015<br>00404768            | Descrição                                                    | Agência<br>CENTRO<br>CENTRO<br>CENTRO<br>CENTRO<br>CENTRO<br>CENTRO<br>CENTRO           | Litegoria         Filtrar           Selecione -         Identificação Dispositivo           359721030733842         359721030733743           359721030631038         359721030631038           359721030297897         359721030297897           359721030383713         359721030244154                                                      | Categoria<br>PDA LG<br>PDA LG<br>PDA LG<br>PDA LG<br>PDA LG<br>PDA LG           | /<br>//<br>//<br>// |
| 0090 04 agencia<br>0455702<br>00419477<br>00419481<br>00405356<br>00382114<br>00382636<br>00353015<br>00404768<br>00403230 | Descrição                                                    | Agência<br>CENTRO<br>CENTRO<br>CENTRO<br>CENTRO<br>CENTRO<br>CENTRO<br>CENTRO<br>CENTRO | Filtrar           Selecione -         Filtrar           Identificação Dispositivo         359721030733842           359721030733743         359721030631038           359721030631038         359721030215776           359721030297897         359721030383713           359721030244154         359721030244154                              | Categoria<br>PDA LG<br>PDA LG<br>PDA LG<br>PDA LG<br>PDA LG<br>PDA LG<br>PDA LG |                     |
| 005502<br>Código<br>00419477<br>00419481<br>00405356<br>00382114<br>00382636<br>00353015<br>00404768<br>00403230           | Descrição                                                    | Agência<br>CENTRO<br>CENTRO<br>CENTRO<br>CENTRO<br>CENTRO<br>CENTRO<br>CENTRO           | Filtrar           Selecione -         Filtrar           Identificação Dispositivo         359721030733842           359721030733743         359721030631038           359721030631038         359721030297897           359721030297897         359721030383713           359721030244154         35972103028255           1 1 2         1 1 2 | Categoria<br>PDA LG<br>PDA LG<br>PDA LG<br>PDA LG<br>PDA LG<br>PDA LG<br>PDA LG |                     |

### Autenticador

Esta função serve para gerar uma senha de acesso a procedimentos do equipamento de coleta que necessitam de autorização de execução ou mesmo de repetição. Quando estes procedimentos são executados no Equipamento de coleta é imediatamente gerado uma senha que deve ser comunicado aos coordenadores do Censo Contínuo para gerar uma chave de acesso que será digitada no equipamento de coleta. Abaixo segue o procedimento que necessitá de autenticação para liberação.

### – Habilitar novo usuário em um PDA já habilitado anteriormente.

#### E para executar este procedimento?

Para executar essa opção, siga os procedimentos dispostos adiante.

1 – Informe o código fornecido pelo usuário, e clique no botão "Gerar chave de acesso" e forneça a "Chave de Acesso" ao usuário solicitante.

| Sistemas de Indicadores Gerenciais de Coleta                                                                                                    | BRASIL |
|----------------------------------------------------------------------------------------------------|--------|
| SIGC. versão 1.0.0.0                                                                                                    |        |
| Administração       Relatórios do SIGPC       Relatórios da Coleta       Relatórios de Supervisão       Gerenciamento da Coleta         Usuários       Image: Supervisão       Image: Supervisão       Gerenciamento da Coleta         Usuários       Image: Supervisão       Gerenciamento da Coleta         Distribuição de Trabalho       Image: Supervisão       Gerenciamento da Coleta |        |
| Autenticador<br>Código: 9KXW76K2<br>Gerar Chave de Acesso<br>Chave de Acesso:<br>1326835432018<br>Atendimento: (21)2142-0587 ou (21)2142-0588 ou (21)2142-0599 ou e-mail: central@bge.gov.br                                                                                                    |        |

### **Relatórios do SIGPC**

Este menu permite a visualização dos Relatórios do SIGPC, neste Menu encontra-se apenas os relatórios de administração dos recursos, tais como, Configuração do Posto de Coleta, Alocação de unidade de trabalho, Consulta ao PDA e o histórico de transmissões.

### Relatório de Configuração do posto

- verificar a configuração do posto nas UFs, e Agências;
- obter as informações através do botão "filtrar".

|                                                                                                    |                           |             |                                                                               | BRA                 |
|----------------------------------------------------------------------------------------------------|---------------------------|-------------|-------------------------------------------------------------------------------|---------------------|
| SIGC<br>Sistemas de Indicadores Gerenciais de Coleta                                                                | PNAD 2012                 | <u></u>     | Seja bem-Vindo, EDSON<br>Função: Administrador Geral d<br>Pesquisa: PNAD 2012 | ● SIGC              |
| SIGC, versão <b>1.0.0.0</b>                                                                                         |                           |             | é <mark>20</mark>                                                             |                     |
| Administração Relatórios do SIGPC Relatórios da Coleta                                                              | Supervisão Gerencia       | mento da Co | oleta                                                                         |                     |
| Configuração Alocação de Consulta PDA Alocação de Histórico de<br>do Posto Unid. de Trab.<br>Gerenciamento do Posto |                           |             |                                                                               |                     |
| ista configuração da agência                                                                                        |                           | anisis pina |                                                                               |                     |
| JF         Agência           RIO DE JANEIRO         CENTRO         Filtrar         ✓ Mostr                          | ar somente configuração a | itual       |                                                                               |                     |
| RESPONSAVEL: PAULO SERGIO REIS DE SIQUEIRA<br>RECENSEADOR                                                           | SETOR                     | STATUS      | PATRIMÔNIO CARREGADO                                                          | DATA                |
|                                                                                                    | 33900001006               | X           |                                                                               | 03/09/2012 16:04:23 |
|                                                                                                    | 33900001008               | X           |                                                                               | 03/09/2012 16:04:23 |
|                                                                                                    | 33900001004               | X           |                                                                               | 03/09/2012 16:04:23 |
|                                                                                                    | 33900001005               | X           |                                                                               | 03/09/2012 16:04:23 |
|                                                                                                    | 33900001010               | ×           |                                                                               | 03/09/2012 16:04:23 |
| VALESCA DA SILVA                                                                                                    | 33900001012               | X           |                                                                               | 03/09/2012 16:04:23 |
|                                                                                                    | 33900001003               | ×           |                                                                               | 03/09/2012 16:04:23 |
|                                                                                                    | 33900001002               | ×           |                                                                               | 03/09/2012 16:04:23 |
|                                                                                                    | 33900001009               | ×           |                                                                               | 03/09/2012 16:04:23 |
|                                                                                                    | 33900001007               | ×           |                                                                               | 03/09/2012 16:04:23 |
| ESPONSÁVEL: ROSANGELA LAGO DE SOUZA BARBOSA                                                                         | 11                        |             |                                                                               |                     |
| RECENSEADOR                                                                                                    | SETOR                     | STATUS      | PATRIMÖNIO CARREGADO                                                          | DATA                |
|                                                                                                    | 33900002017               |             | 00382636                                                                      | 28/09/2012 14:21:09 |
| GENILDA DA SILVA RODRIGUES                                                                                          | 33900002016               |             | 00382636                                                                      | 20/09/2012 09:56:48 |
|                                                                                                    | 33900002015               |             | 00382636                                                                      | 20/09/2012 09:56:46 |

### Alocação de unidade do trabalho:

Esse Relatório serve para:

- verificar a alocação de controle/série no posto de Coleta;
- obter as informações através do botão "filtrar".

### **Consulta PDA**

Essa função serve para:

- consultar o PDA, através do número de patrimônio;
- acompanhar a utilização do PDA, conforme o histórico apresentado;
- obter as informações através do botão "filtrar".

### Alocação de PDA

- consultar a alocação dos PDAs, através UF, Agência;
- obter as informações através do botão "filtrar".

| SIG<br>istemas c                                                                                                    | te Indicadores Gerenciais de Coleta                                                                                                    | Seja bern<br>Função: A<br>Pesquisa:                                                                                                    | -vindo, EDSON<br>dministrador Geral do<br>PNAD 2012                                                                                                    | SIGC                                                                                                    |
|----------------------------------------------------------------------------------------------------|----------------------------------------------------------------------------------------------------|----------------------------------------------------------------------------------------------------|----------------------------------------------------------------------------------------------------|----------------------------------------------------------------------------------------------------|
|                                                                                                    | 1.0.0.0                                                                                                    | á 🛛 🖸                                                                                                    | l                                                                                                    |                                                                                                    |
| ldministraçi                                                                                                    | ão Relatórios do SIGPC Relatórios da Coleta Relatórios d                                                                                                    | le Supervisão Gerenciamento d                                                                                                    | a Coleta                                                                                                    |                                                                                                    |
| onfiguração<br>do Posto                                                                                                    | Alocação de Consulta PDA Alocação de PDA Histórico de Transmissões<br>Gerenciamento do Posto                                                                                                    |                                                                                                    |                                                                                                    |                                                                                                    |
| IO DE JANE                                                                                                    | Agência<br>IRO V CENTRO V Filtrar                                                                                                    |                                                                                                    |                                                                                                    |                                                                                                    |
| PDA                                                                                                    | Nome                                                                                                    | Função                                                                                                    | Data de associação                                                                                                    | Data de desassociação                                                                                                    |
| 0353015                                                                                                    | LUIZ CARLOS FERRER CARDOSO                                                                                                    | Entrevistador                                                                                                    | 14/09/2012 15:09:42                                                                                                    |                                                                                                    |
| 0382114                                                                                                    | MARCIA BARBOSA DE ALMEIDA VARGAS                                                                                                    | Entrevistador                                                                                                    | 14/09/2012 14:09:24                                                                                                    |                                                                                                    |
| 0382636                                                                                                    | GENILDA DA SILVA RODRIGUES                                                                                                    | Entrevistador                                                                                                    | 14/09/2012 14:09:02                                                                                                    |                                                                                                    |
| 0403230                                                                                                    | MICHELLE MENEGARDO DE SOUZA                                                                                                    | Entrevistador                                                                                                    | 14/09/2012 13:09:33                                                                                                    |                                                                                                    |
| 11/11/22/29                                                                                                    | TAMETE DIVIDUICHES STUVA DE L'ADVALED                                                                                                    | Entrevistador                                                                                                    | 06/09/2012 16:09:29                                                                                                    |                                                                                                    |
| 0403270                                                                                                    |                                                                                                    | End Cristiand                                                                                                    | 00/00/0010 10 00 00                                                                                                    |                                                                                                    |
| 10404316                                                                                                    | LUIZ CLAUDIO DI SILVA DE CARVACIO                                                                                                    | Entrevistador                                                                                                    | 06/09/2012 16:09:29                                                                                                    |                                                                                                    |
| 0403276<br>0404316<br>0404768                                                                                                    | LUIZ CLAUDIO DA SILVA DE CREVALIO<br>MARCUS VINICIUS MORAIS FERNANDES                                                                                                    | Entrevistador<br>Entrevistador                                                                                                    | 06/09/2012 16:09:29<br>13/09/2012 08:09:47                                                                                                    |                                                                                                    |
| 0403270<br>0404316<br>0404768<br>0405345                                                                                                    | LUIZ CLAUDIO DA SILVA MALVINO<br>MARCUS VINICIUS MORAIS FERNANDES<br>MARCUS VARCELLO GULLO                                                                                                    | Entrevistador<br>Entrevistador<br>Entrevistador                                                                                                    | 06/09/2012 16:09:29<br>13/09/2012 08:09:47<br>14/09/2012 11:09:40                                                                                                    | 10/00/2012 19:00:11                                                                                                    |
| 00404316<br>00404768<br>00405345<br>10405356                                                                                                    | LUIZ CLAUDIO DA SILVA MALVINO<br>MARCUS VINICIUS MORAIS FERNANDES<br>MARCUS MARCELLO GULLO<br>LINO EDUARDO RODRIGUES PEREIRA                                                                                                    | Entrevisador<br>Entrevistador<br>Entrevistador<br>Entrevistador<br>Entrevistador                                                                                                    | 06/09/2012 16:09:29<br>13/09/2012 08:09:47<br>14/09/2012 11:09:40<br>10/09/2012 18:09:51                                                                                                    | 10/09/2012 18:09:11                                                                                                    |
| 00403270<br>00404316<br>00404768<br>00405345<br>00405356<br>00405356                                                                                                    | LUIZ CLAUDIO DA SILVA MALVINO<br>MARCUS VINICIUS MORAIS FERNANDES<br>MARCUS MARCELLO GULLO<br>LINO EDUARDO RODRIGUES PEREIRA<br>LINO EDUARDO RODRIGUES PEREIRA<br>MARIA DA GLORIA DIAS FEREIRA                                                                                                    | Entrevistador<br>Entrevistador<br>Entrevistador<br>Entrevistador<br>Entrevistador<br>Entrevistador                                                                                                    | 06/09/2012 16:09:29<br>13/09/2012 08:09:47<br>14/09/2012 11:09:40<br>10/09/2012 18:09:51<br>13/09/2012 08:09:58<br>12/09/2012 11:09:01                                                                                                    | 10/09/2012 18:09:11                                                                                                    |
| 00403210<br>00404316<br>00404768<br>00405345<br>00405356<br>00405356<br>00405356                                                                                                    | LUIZ CLAUDIO DA SILVA MALVINO<br>LUIZ CLAUDIO DA SILVA MALVINO<br>MARCUS VINICIUS MORAIS FERNANDES<br>MARCUS MARCELLO GULLO<br>LINO EDUARDO RODRIGUES PEREIRA<br>LINO EDUARDO RODRIGUES PEREIRA<br>MARIA DA GLORIA DIAS FREITAS<br>MARCIA BARBOSA DE ALMEIDA VARGAS                                                                                                    | Entrevistador<br>Entrevistador<br>Entrevistador<br>Entrevistador<br>Entrevistador<br>Entrevistador<br>Entrevistador                                                                                                    | 06/09/2012 16:09:29<br>13/09/2012 08:09:47<br>14/09/2012 11:09:40<br>10/09/2012 18:09:51<br>13/09/2012 08:09:58<br>12/09/2012 11:09:01<br>03/09/2012 15:09:30                                                                                                    | 10/09/2012 18:09:11                                                                                                    |
| 00404316<br>00404768<br>00405345<br>00405356<br>00405356<br>00405356<br>00405819<br>00412310<br>00419477                                                                                                 | LUIZ CLAUDIO DA SILVA MALVINO<br>LUIZ CLAUDIO DA SILVA MALVINO<br>MARCUS VINICIUS MORAIS FERNANDES<br>MARCUS MARCELLO GULLO<br>LINO EDUARDO RODRIGUES PEREIRA<br>LINO EDUARDO RODRIGUES PEREIRA<br>MARIA DA GLORIA DIAS FREITAS<br>MARCIA BARBOSA DE ALMEIDA VARGAS<br>MARIA TERESA CRISTINA DALLA RIVA DA NOBREGA BASTOS                                                                                                    | Entrevistador<br>Entrevistador<br>Entrevistador<br>Entrevistador<br>Entrevistador<br>Entrevistador<br>Entrevistador<br>Entrevistador                                                                                                    | 06/09/2012 16:09:29<br>13/09/2012 08:09:47<br>14/09/2012 11:09:40<br>10/09/2012 18:09:51<br>13/09/2012 08:09:58<br>12/09/2012 11:09:01<br>03/09/2012 15:09:30<br>14/09/2012 14:09:43                                                                                                    | 10/09/2012 18:09:11<br>03/09/2012 15:09:11                                                                                                    |
| 00403278<br>00404316<br>00404768<br>00405345<br>00405356<br>00405356<br>00405819<br>00412310<br>00412310<br>00419477<br>00419481                                                                         | LUIZ CLAUDIO DA SILVA MALVINO<br>LUIZ CLAUDIO DA SILVA MALVINO<br>MARCUS VINICIUS MORAIS FERNANDES<br>MARCUS MARCELLO GULLO<br>LINO EDUARDO RODRIGUES PEREIRA<br>LINO EDUARDO RODRIGUES PEREIRA<br>MARIA DA GLORIA DIAS FREITAS<br>MARCIA BARBOSA DE ALMEIDA VARGAS<br>MARIA TERESA CRISTINA DALLA RIVA DA NOBREGA BASTOS<br>NILCILEA MARTINS MOULIN                                                                                                    | Entrevistador<br>Entrevistador<br>Entrevistador<br>Entrevistador<br>Entrevistador<br>Entrevistador<br>Entrevistador<br>Entrevistador<br>Entrevistador                                                                                                    | 06/09/2012 16:09:29<br>13/09/2012 08:09:47<br>14/09/2012 11:09:40<br>10/09/2012 18:09:51<br>13/09/2012 08:09:58<br>12/09/2012 11:09:01<br>03/09/2012 15:09:30<br>14/09/2012 14:09:43<br>14/09/2012 14:09:04                                                                                             | 10/09/2012 18:09:11<br>03/09/2012 15:09:11                                                                                                    |
| 00404316<br>00404316<br>00404768<br>00405345<br>00405356<br>00405356<br>00405819<br>00412310<br>00419477<br>00419481<br>00419482                                                                         | LUIZ CLAUDIO DA SILVA MALVINIO<br>LUIZ CLAUDIO DA SILVA MALVINIO<br>MARCUS VINICIUS MORAIS FERNANDES<br>MARCUS MARCELLO GULLO<br>LINO EDUARDO RODRIGUES PEREIRA<br>LINO EDUARDO RODRIGUES PEREIRA<br>MARIA DA GLORIA DIAS FREITAS<br>MARCIA BARBOSA DE ALMEIDA VARGAS<br>MARIA TERESA CRISTINA DALLA RIVA DA NOBREGA BASTOS<br>NILCILEA MARTINS MOULIN<br>VALESCA DA SILVA                                                                                                    | Entrevistador<br>Entrevistador<br>Entrevistador<br>Entrevistador<br>Entrevistador<br>Entrevistador<br>Entrevistador<br>Entrevistador<br>Entrevistador<br>Entrevistador<br>Entrevistador                                                                                                    | 06/09/2012 16:09:29<br>13/09/2012 08:09:47<br>14/09/2012 11:09:40<br>10/09/2012 18:09:51<br>13/09/2012 08:09:58<br>12/09/2012 11:09:01<br>03/09/2012 15:09:30<br>14/09/2012 14:09:43<br>14/09/2012 14:09:08<br>03/09/2012 01:09:37                                                                      | 10/09/2012 18:09:11<br>03/09/2012 15:09:11<br>03/09/2012 15:09:21                                                                                             |
| 0404316<br>0404316<br>0404768<br>0405345<br>0405356<br>0405356<br>0405356<br>0405819<br>0412310<br>0412310<br>0419481<br>0419481<br>0419482<br>0419482                                                   | LUIZ CLAUDIO DA SILVA MALVINIO<br>LUIZ CLAUDIO DA SILVA MALVINIO<br>MARCUS VINICIUS MORAIS FERNANDES<br>MARCUS MARCELLO GULLO<br>LINO EDUARDO RODRIGUES PEREIRA<br>LINO EDUARDO RODRIGUES PEREIRA<br>MARIA DA GLORIA DIAS FREITAS<br>MARCIA BARBOSA DE ALMEIDA VARGAS<br>NILCILEA MARTINS MOULIN<br>VALESCA DA SILVA<br>MARCIA BARBOSA DE ALMEIDA VARGAS                                                                                                    | Entrevistador<br>Entrevistador<br>Entrevistador<br>Entrevistador<br>Entrevistador<br>Entrevistador<br>Entrevistador<br>Entrevistador<br>Entrevistador<br>Entrevistador<br>Entrevistador<br>Entrevistador                                                                                                    | 06/09/2012 16:09:29<br>13/09/2012 08:09:47<br>14/09/2012 11:09:40<br>13/09/2012 18:09:51<br>13/09/2012 08:09:58<br>12/09/2012 18:09:53<br>14/09/2012 14:09:43<br>14/09/2012 14:09:08<br>03/09/2012 10:09:37<br>03/09/2012 15:09:30                                                                      | 10/09/2012 18:09:11<br>03/09/2012 15:09:11<br>03/09/2012 15:09:21<br>05/09/2012 15:09:11                                                                      |
| 0404316<br>0404316<br>0404768<br>0405345<br>0405356<br>0405356<br>0405819<br>0412310<br>0412310<br>0419481<br>0419481<br>0419482<br>0419482<br>0419482                                                   | LUIZ CLAUDIO DA SILVA MALVINIO<br>LUIZ CLAUDIO DA SILVA MALVINIO<br>MARCUS VINICIUS MORAIS FERNANDES<br>MARCUS MARCELLO GULLO<br>LINO EDUARDO RODRIGUES PEREIRA<br>LINO EDUARDO RODRIGUES PEREIRA<br>MARIA DA GLORIA DIAS FREITAS<br>MARCIA BARBOSA DE ALMEIDA VARGAS<br>MARIA TERESA CRISTINA DALLA RIVA DA NOBREGA BASTOS<br>NILCILEA MARTINS MOULIN<br>VALESCA DA SILVA<br>MARCIA BARBOSA DE ALMEIDA VARGAS<br>MARTA DE OLIVEIRA ANTUNES                                                                                                    | Entrevistador<br>Entrevistador<br>Entrevistador<br>Entrevistador<br>Entrevistador<br>Entrevistador<br>Entrevistador<br>Entrevistador<br>Entrevistador<br>Entrevistador<br>Entrevistador<br>Entrevistador<br>Entrevistador                                                                                                    | 06/09/2012 16:09:29<br>13/09/2012 08:09:47<br>14/09/2012 18:09:40<br>10/09/2012 18:09:51<br>13/09/2012 08:09:58<br>12/09/2012 11:09:01<br>03/09/2012 15:09:30<br>14/09/2012 14:09:08<br>03/09/2012 10:09:37<br>03/09/2012 15:09:30<br>14/09/2012 15:09:30                                               | 10/09/2012 18:09:11<br>03/09/2012 15:09:11<br>03/09/2012 15:09:21<br>06/09/2012 16:09:11<br>14/09/2012 13:09:40                                               |
| 0404316<br>00404316<br>00405345<br>00405356<br>00405356<br>00405356<br>00405356<br>00405356<br>00405819<br>00412310<br>00419477<br>00419482<br>00419482<br>00419482<br>00453020<br>00453020              | LUIZ CLAUDIO DA SILVA MALVINO<br>LUIZ CLAUDIO DA SILVA MALVINO<br>MARCUS VINICIUS MORAIS FERNANDES<br>MARCUS VINICIUS MORAIS FERNANDES<br>LINO EDUARDO RODRIGUES PEREIRA<br>LINO EDUARDO RODRIGUES PEREIRA<br>MARIA DA GLORIA DIAS FREITAS<br>MARCIA BARBOSA DE ALMEIDA VARGAS<br>NILCILEA MARTINS MOULIN<br>VALESCA DA SILVA<br>MARCIA BARBOSA DE ALMEIDA VARGAS<br>MARTA DE OLIVEIRA ANTUNES                                                                                                    | Entrevistador<br>Entrevistador<br>Entrevistador<br>Entrevistador<br>Entrevistador<br>Entrevistador<br>Entrevistador<br>Entrevistador<br>Entrevistador<br>Entrevistador<br>Entrevistador<br>Entrevistador<br>Entrevistador<br>Entrevistador                                                                                                    | 06/09/2012 16:09:29<br>13/09/2012 08:09:47<br>14/09/2012 18:09:51<br>13/09/2012 18:09:51<br>13/09/2012 18:09:51<br>12/09/2012 18:09:53<br>14/09/2012 14:09:03<br>14/09/2012 14:09:03<br>03/09/2012 10:09:37<br>03/09/2012 15:09:30<br>14/09/2012 13:09:20                                               | 10/09/2012 18:09:11<br>03/09/2012 15:09:11<br>03/09/2012 15:09:21<br>06/09/2012 15:09:21<br>14/09/2012 13:09:40                                               |
| 00404316<br>00404316<br>00405345<br>00405356<br>00405356<br>00405356<br>00405819<br>00412310<br>00412310<br>00412310<br>00419481<br>00419482<br>00419482<br>00419482<br>00419482<br>00453020<br>00045718 | ULIZ CLAUDIO DA SILVA MALVINO<br>MARCUS VINICIUS MORAIS FERNANDES<br>MARCUS VINICIUS MORAIS FERNANDES<br>MARCUS MARCELLO GULLO<br>LINO EDUARDO RODRIGUES PEREIRA<br>MARIA DA GLORIA DIAS FREITAS<br>MARCIA BARBOSA DE ALMEIDA VARGAS<br>MARIA TERESA CRISTINA DALLA RIVA DA NOBREGA BASTOS<br>NILCILEA MARTINS MOULIN<br>VALESCA DA SILVA<br>MARCIA BARBOSA DE ALMEIDA VARGAS<br>MARTA DE OLIVEIRA ANTUNES<br>MARTA DE OLIVEIRA ANTUNES<br>SAMUEL CRUZ DOS SANTOS                                                                                           | Entrevistador<br>Entrevistador<br>Entrevistador<br>Entrevistador<br>Entrevistador<br>Entrevistador<br>Entrevistador<br>Entrevistador<br>Entrevistador<br>Entrevistador<br>Entrevistador<br>Entrevistador<br>Entrevistador<br>Entrevistador<br>Entrevistador<br>Entrevistador                                                                                      | 06/09/2012 16:09:29<br>13/09/2012 08:09:47<br>14/09/2012 11:09:40<br>10/09/2012 18:09:51<br>13/09/2012 08:09:58<br>12/09/2012 11:09:01<br>03/09/2012 14:09:08<br>03/09/2012 14:09:08<br>03/09/2012 13:09:30<br>14/09/2012 13:09:20<br>14/09/2012 13:09:46<br>14/09/2012 13:09:46                        | 10/09/2012 18:09:11<br>03/09/2012 15:09:11<br>03/09/2012 15:09:21<br>06/09/2012 15:09:11<br>14/09/2012 13:09:40                                               |
| 00404316<br>00404768<br>00405345<br>00405356<br>00405356<br>00405356<br>00405319<br>00412310<br>00419478<br>00419481<br>00419482<br>00419482<br>00419482<br>0045920<br>00453020<br>0045731               | LUIZ CLAUDIO DA SILVA MALVINIO<br>LUIZ CLAUDIO DA SILVA MALVINIO<br>MARCUS VINICIUS MORAIS FERNANDES<br>MARCUS VINICIUS MORAIS FERNANDES<br>LINO EDUARDO RODRIGUES PEREIRA<br>LINO EDUARDO RODRIGUES PEREIRA<br>MARIA DA GLORIA DIAS FREITAS<br>MARCIA BARBOSA DE ALMEIDA VARGAS<br>MARIA TERESA CRISTINA DALLA RIVA DA NOBREGA BASTOS<br>NILCILEA MARTINS MOULIN<br>VALESCA DA SILVA<br>MARCIA BARBOSA DE ALMEIDA VARGAS<br>MARTA DE OLIVEIRA ANTUNES<br>MARTA DE OLIVEIRA ANTUNES<br>SAMUEL CRUZ DOS SANTOS<br>MARCOS RODRIGUES PINTO                     | Entrevistador<br>Entrevistador<br>Entrevistador                  | 06/09/2012 16:09:29<br>13/09/2012 08:09:47<br>14/09/2012 11:09:40<br>10/09/2012 18:09:51<br>13/09/2012 08:09:58<br>12/09/2012 18:09:51<br>14/09/2012 14:09:03<br>14/09/2012 14:09:03<br>03/09/2012 14:09:03<br>14/09/2012 13:09:20<br>14/09/2012 13:09:20<br>14/09/2012 15:09:29<br>13/08/2012 14:08:12 | 10/09/2012 18:09:11<br>03/09/2012 15:09:11<br>03/09/2012 15:09:21<br>06/09/2012 15:09:21<br>14/09/2012 13:09:40<br>30/08/2012 15:08:52                        |
| 00404316<br>00404316<br>00404768<br>00405345<br>00405356<br>00405356<br>00405356<br>00405356<br>00405356<br>00405350<br>00412310<br>00412310<br>00419482<br>00453020<br>00453020<br>00467231             | LUIZ CLAUDIO DA SILVA MALVINIO<br>LUIZ CLAUDIO DA SILVA MALVINIO<br>MARCUS VINICIUS MORAIS FERNANDES<br>MARCUS VINICIUS MORAIS FERNANDES<br>LINO EDUARDO RODRIGUES PEREIRA<br>LINO EDUARDO RODRIGUES PEREIRA<br>MARIA DA GLORIA DIAS FREITAS<br>MARCIA BARBOSA DE ALMEIDA VARGAS<br>MARIA TERESA CRISTINA DALLA RIVA DA NOBREGA BASTOS<br>NILCILEA MARTINS MOULIN<br>VALESCA DA SILVA<br>MARCIA BARBOSA DE ALMEIDA VARGAS<br>MARTA DE OLIVEIRA ANTUNES<br>MARTA DE OLIVEIRA ANTUNES<br>SAMUEL CRUZ DOS SANTOS<br>MARCOS RODRIGUES PINTO<br>VALESCA DA SILVA | Entrevistador<br>Entrevistador<br>Entrevistador | 06/09/2012 16:09:29<br>13/09/2012 08:09:47<br>14/09/2012 11:09:40<br>10/09/2012 18:09:51<br>13/09/2012 08:09:58<br>12/09/2012 18:09:53<br>14/09/2012 14:09:43<br>14/09/2012 14:09:08<br>03/09/2012 10:09:37<br>03/09/2012 13:09:40<br>14/09/2012 13:09:46<br>14/09/2012 13:09:46<br>13/08/2012 14:08:58 | 10/09/2012 18:09:11<br>03/09/2012 15:09:11<br>03/09/2012 15:09:21<br>06/09/2012 16:09:11<br>14/09/2012 13:09:40<br>30/08/2012 15:08:52<br>03/09/2012 10:09:30 |

### Histórico das Transmissões

- acompanhar as transmissões realizadas;
- verificar por UF, Agência, Usuário e período;
- obter as informações através do botão "filtrar".

|                                                                                                    |                                                                                                    |                                                                                                    |                                             |                            |                                                       |                                          | BRASIL |
|----------------------------------------------------------------------------------------------------|----------------------------------------------------------------------------------------------------|----------------------------------------------------------------------------------------------------|---------------------------------------------|----------------------------|-------------------------------------------------------|------------------------------------------|--------|
| SIGC<br>Sistemas de Indica                                                                                  | dores Gereno                                                                                                    | iais de Coleta                                                                                               | PNAD 2012                                   | Seja b<br>Função<br>Resqui | em-vindo, EDSON<br>X Administrador (<br>sa: PNAD 2012 | Seral do SIGC                            | IBGE   |
| SIGC. versão 1.0.0.0                                                                                        |                                                                                                    |                                                                                                    |                                             | 🖄 🙋                        | ۲                                                     |                                          |        |
| Administração Rela<br>Configuração Alocação do Posto Unid. de Tr<br>g<br>PARANÁ C<br>De At<br>29/09/2012 25 | etórios do SIGPC<br>de Consulta PD/<br>rab.<br>erenciamento do<br><u>ência</u><br>ASCAVEL •<br><u>ś</u><br>1/09/2012 | Relatórios da Coleta<br>A Alocação de Histórico<br>PDA<br>Posto<br>Usuário<br>ANTONIO JOSE DE OLI<br>Filtrar | e Relatórios de Supervisão Ge<br>de<br>sões | erenciament                | o da Coleta                                           |                                          |        |
| Entrevistador                                                                                               | Patrimônio                                                                                                    |                                                                                                    | Arquivo                                     |                            | Data da Recepção                                      | Recibo de Entrega                        |        |
| ANTONIO JOSE DE<br>OLIVEIRA                                                                                 | 00412310 PNA                                                                                                    | D12_UP01_41000544001                                                                                         | 120929093338_764443_359721030               | 359325.zip                 | 29/09/2012<br>09:32:59                                | 536c7d0d-bcb1-49cf-bf43-<br>67063dad813c | 6      |
| Resumo das transmiss                                                                                        | ões                                                                                                    |                                                                                                    |                                             |                            |                                                       |                                          | ****** |
|                                                                                                    | Serie                                                                                                    | Status da Coleta                                                                                             | Total de Pessoas                            | Total                      | de Homens                                             | Total de Mulheres                        | 1      |
| Controle                                                                                                    |                                                                                                    |                                                                                                    |                                             |                            |                                                       |                                          |        |

### Relatórios da Coleta

Os relatórios da coleta são compostos por:

- 1. Acomp01 Andamento dos Trabalhos de Campo
- 2. Acomp02 Distribuição das Entrevistas
- 3. Acomp01%- Andamento dos Trabalhos de Campo em Percentuais
- 4. Acomp02%- Distribuição das Entrevistas em Percentuais
- 5. Quali01 Rendimentos altos
- 6. Quali02 Análise do Controle por Tema
- 7. Quali03 Visualizador de Questinários
- 8. Quali04 Total dos Domicílios
- 9. Quali05 Ocupação de Atividade por UF
- Quali06 Total dos Domicílios com pessoas de 6 a 14 anos fora da escola ou analfabetos.
- 11. Distr Distribuição dos Controles

### Supervisão

#### Este menu possui 4 funções:

- Relatório de Unidades Visitadas;
- Relatório de Crítica de questionário;
- Supervisão;
- Relatório de Pendências de Codificação.

### Relatório de Unidades Visitadas

| SIG(<br>Sistemas de Ir                                                                                                    | ndicadores Gerenciais de Coleta                                                                                                    | PNAD 2012                                                                                                    | Seja bem-<br>Função: At<br>Pesnuisa :                       | vindo, <b>MARCOS</b><br>dministrador Geral<br>PNAD 2012     | BRASI                                                               |
|----------------------------------------------------------------------------------------------------|----------------------------------------------------------------------------------------------------|----------------------------------------------------------------------------------------------------|-------------------------------------------------------------|-------------------------------------------------------------|---------------------------------------------------------------------|
| SIGC, versão 1.0.0                                                                                                    | 9.0                                                                                                    |                                                                                                    | i 🖉 🖸                                                       |                                                             |                                                                     |
| Administração                                                                                                    | Relatórios do SIGPC Relatórios da Coleta Si                                                                                                    | upervisão 📄 Gerenciamento da C                                                                                                    | oleta                                                       |                                                             |                                                                     |
| Unidades<br>Visitadas<br>Unidades Visitadas                                                                                   | Crítica e Supervisão Codíficação                                                                                                    |                                                                                                    |                                                             |                                                             |                                                                     |
| Unidades Visitada                                                                                                    | 15                                                                                                    |                                                                                                    | een ministering                                             | ennessen en en en en en en en en en en en en e              |                                                                     |
|                                                                                                    |                                                                                                    |                                                                                                    |                                                             |                                                             |                                                                     |
| UF<br>GOIÁS                                                                                                    | Agência         Controle           ▼         POSSE         ▼         52000966         ▼                                                                                                    |                                                                                                    |                                                             |                                                             |                                                                     |
| UF<br>GOIÁS<br>Logradouro: AVE                                                                                                | Agência Controle<br>POSSE  Controle Controle Control Control Contro Contro Control Control Control Control Control Con | MIRANDA Quadra: 1 Face                                                                                                    | :: 3                                                        |                                                             |                                                                     |
| UF<br>GOIÁS<br>Logradouro: AVE<br>SÉRIE                                                                                       | Agência Controle<br>POSSE  Controle<br>S2000966  COMPLEMENTO                                                                                                    | MIRANDA Quadra: 1 Face                                                                                                    | a: 3<br>HOMENS                                              | MULHERES                                                    | RESPONSÁVEL                                                         |
| UF<br>GOIÁS<br>Logradouro: AVE<br>SÉRIE<br>001                                                                                | Agência Controle<br>POSSE  Controle<br>S2000966  COMPLEMENTO<br>COMPLEMENTO<br>CENTRO                                                                                                    | MIRANDA Quadra: 1 Face<br>TIPO<br>4                                                                                                  | e: 3<br>HOMENS<br>1                                         | MULHERES<br>0                                               | RESPONSÁVEL<br>RUY                                                  |
| UF<br>GOIÁS<br>Logradouro: AVE<br>SÉRIE<br>001<br>Logradouro: RUA                                                             | Agência Controle<br>S2000966 COMPLEMENTO<br>COMPLEMENTO<br>CENTRO<br>MARIANO BARBOSA JUNIOR Quadra: 3 Fac                                                                                                    | MIRANDA Quadra: 1 Fac<br>TIPO<br>4<br>ce: 2                                                                                          | : 3<br>HOMENS<br>1                                          | MULHERES<br>0                                               | RESPONSÁVEL<br>RUY                                                  |
| UF<br>GOIÁS<br>SÉRIE<br>001<br>Logradouro: RUA<br>SÉRIE                                                                       | Agência Controle<br>POSSE S2000966 COMPLEMENTO<br>COMPLEMENTO<br>CENTRO<br>MARIANO BARBOSA JUNIOR Quadra: 3 Fac<br>COMPLEMENTO                                                                                                    | HIRANDA Quadra: 1 Face<br>TIPO<br>4<br>ce: 2<br>TIPO                                                                                 | HOMENS                                                      | MULHERES<br>0<br>MULHERES                                   | RESPONSÁVEL<br>RUY<br>RESPONSÁVEL                                   |
| UF<br>GOTÁS<br>SÉRIE<br>001<br>Logradouro: RUA<br>SÉRIE<br>002                                                                | Agência Controle<br>POSSE S2000966 COMPLEMENTO<br>COMPLEMENTO<br>COMPLEMENTO<br>COMPLEMENTO<br>COMPLEMENTO<br>COMPLEMENTO<br>COMPLEMENTO<br>CENTRO                                                                                                    | MIRANDA Quadra: 1 Face<br>TIPO<br>4<br>te: 2<br>TIPO<br>2                                                                            | HOMENS<br>1<br>HOMENS<br>1                                  | MULHERES<br>0<br>MULHERES<br>0                              | RESPONSÁVEL<br>RUY<br>RESPONSÁVEL<br>EU                             |
| JF<br>GOIÁS<br>SÉRIE<br>001<br>Logradouro: RUA<br>SÉRIE<br>002<br>Logradouro: RUA                                             | Agência Controle<br>POSSE Controle<br>S2000966 COMPLEMENTO<br>COMPLEMENTO<br>CENTRO<br>MARIANO BARBOSA JUNIOR Quadra: 3 Fac<br>COMPLEMENTO<br>CENTRO<br>MARIANO BARBOSA JUNIOR<br>QUADRa: 3 Fac<br>COMPLEMENTO<br>CENTRO<br>A B H FOREMAN Quadra: 16 Face: 2                                                                                                    | MIRANDA Quadra: 1 Face<br>TIPO<br>4<br>re: 2<br>TIPO<br>2                                                                            | e: 3<br>HOMENS<br>1<br>HOMENS<br>1                          | MULHERES<br>0<br>MULHERES<br>0                              | RESPONSÁVEL<br>RUY<br>RESPONSÁVEL<br>EU                             |
| UF<br>GOIÁS<br>SÉRIE<br>001<br>Logradouro: RUA<br>SÉRIE<br>002<br>Logradouro: RUA<br>SÉRIE                                    | Agência Controle<br>S2000966 COMPLEMENTO<br>COMPLEMENTO<br>CENTRO<br>MARIANO BARBOSA JUNIOR Quadra: 3 Fac<br>COMPLEMENTO<br>CENTRO<br>A B H FOREMAN Quadra: 16 Face: 2<br>COMPLEMENTO                                                                                                    | MIRANDA Quadra: 1 Face<br>TIPO<br>4<br>re: 2<br>TIPO<br>2<br>TIPO                                                                    | e: 3<br>HOMENS<br>1<br>HOMENS<br>1<br>HOMENS                | MULHERES<br>0<br>MULHERES<br>0<br>MULHERES                  | RESPONSÁVEL<br>RUY<br>RESPONSÁVEL<br>EU<br>RESPONSÁVEL              |
| JF<br>GOIÁS<br>SÉRIE<br>001<br>Logradouro: RUA<br>SÉRIE<br>002<br>Logradouro: RUA<br>SÉRIE<br>008                             | Agência Controle<br>S2000966 COMPLEMENTO<br>COMPLEMENTO<br>COMPLEMENTO<br>COMPLEMENTO<br>COMPLEMENTO<br>CENTRO<br>A B H FOREMAN Quadra: 16 Face: 2<br>COMPLEMENTO<br>SN QUADRA 17 LOTE 2 CASA 2 FUNDOS CE                                                                                                    | HIRANDA Quadra: 1 Face<br>TIPO<br>4<br>ce: 2<br>TIPO<br>2<br>TIPO<br>2<br>TIPO<br>TIPO                                               | HOMENS<br>1<br>HOMENS<br>1<br>HOMENS<br>1                   | MULHERES<br>0<br>MULHERES<br>0<br>MULHERES<br>0             | RESPONSÁVEL<br>RUY<br>RESPONSÁVEL<br>EU<br>RESPONSÁVEL<br>GGGGGGGGG |
| JF<br>GOIÁS<br>SÉRIE<br>SÉRIE<br>OO2<br>Logradouro: RUA<br>SÉRIE<br>OO2<br>Logradouro: RUA<br>SÉRIE<br>OO8                    | Agência Controle<br>S2000966 COMPLEMENTO<br>COMPLEMENTO<br>CENTRO<br>MARIANO BARBOSA JUNIOR Quadra: 3 Fac<br>COMPLEMENTO<br>CENTRO<br>A MARIANO BARBOSA JUNIOR Quadra: 3 Fac<br>COMPLEMENTO<br>CENTRO<br>CENTRO<br>CENTRO<br>COMPLEMENTO<br>SN QUADRA 17 LOTE 2 CASA 2 FUNDOS CI<br>A CORONEL JOSE LICINIO DE MIRANDA Quadra                                                                                                    | MIRANDA Quadra: 1 Face<br>TIPO<br>4<br>ce: 2<br>TIPO<br>2<br>TIPO<br>2<br>TIPO<br>2<br>TIPO<br>2<br>2<br>TIPO<br>2<br>2<br>TIPO<br>2 | HOMENS<br>HOMENS<br>HOMENS<br>HOMENS<br>1                   | MULHERES<br>0<br>MULHERES<br>0<br>MULHERES<br>0             | RESPONSÁVEL<br>RUY<br>RESPONSÁVEL<br>EU<br>RESPONSÁVEL<br>GGGGGGGGG |
| UF<br>GOIÁS<br>SÉRIE<br>001<br>Logradouro: RUA<br>SÉRIE<br>002<br>Logradouro: RUA<br>SÉRIE<br>008<br>Logradouro: RUA<br>SÉRIE | Agência Controle<br>52000966 COMPLEMENTO<br>COMPLEMENTO<br>CENTRO<br>MARIANO BARBOSA JUNIOR Quadra: 3 Fac<br>COMPLEMENTO<br>CENTRO<br>A B H FOREMAN Quadra: 16 Face: 2<br>COMPLEMENTO<br>SN QUADRA 17 LOTE 2 CASA 2 FUNDOS CE<br>A CORONEL JOSE LICINIO DE MIRANDA Quadra<br>COMPLEMENTO                                                                                                    | VIRANDA Quadra: 1 Face<br>TIPO<br>4<br>te: 2<br>TIPO<br>2<br>ENTRO<br>: 20 Face: 2<br>TIPO                                           | e: 3<br>HOMENS<br>1<br>HOMENS<br>1<br>HOMENS<br>1<br>HOMENS | MULHERES<br>0<br>MULHERES<br>0<br>MULHERES<br>0<br>MULHERES | RESPONSÁVEL<br>RUY<br>RESPONSÁVEL<br>EU<br>RESPONSÁVEL<br>GGGGGGGGG |

### Relatório de Crítica de questionário

| SIG<br>Sistemas                                                                                              | GC<br>de Ind                                    | licadores Gerend                                                                                                    | ciais de Coleta                                                                                                    |                                                                                                    | PNAD 2012<br>PNAD 2012<br>Seja bem-vindo, EDSON<br>Função: Administrador Geral do SIGC<br>Pesquisa: PNAD 2012                                                                                                    | BRASIL<br>521BGE |
|----------------------------------------------------------------------------------------------------|-------------------------------------------------|----------------------------------------------------------------------------------------------------|----------------------------------------------------------------------------------------------------|----------------------------------------------------------------------------------------------------|----------------------------------------------------------------------------------------------------|------------------|
|                                                                                                    | 1.0.0.                                          |                                                                                                    |                                                                                                    |                                                                                                    | <u> 20</u>                                                                                                    |                  |
| Administrac                                                                                                  | ão                                              | Relatórios do SIGPO                                                                                                    | Relatórios da Co                                                                                                    | leta S                                                                                               | Supervisão Gerenciamento da Coleta                                                                                                    |                  |
| Unidades                                                                                                    |                                                 | Critica Si                                                                                                    | upervisão Cod                                                                                                    | 101                                                                                                  |                                                                                                    |                  |
| visitadas<br>Jnidades Visi<br>JF<br>GOIÁS                                                                    | tadas                                           | Crítica e Supe<br>Agência<br>TPOSSE                                                                                                    | Controle                                                                                                    | Série<br>Selecior                                                                                    | 1e 💌                                                                                                    |                  |
| Jnidades Visi<br>JF<br>GOIÁS<br>Controle                                                                     | tadas<br>Serie                                  | Crítica e Supe<br>Agência<br>POSSE<br>Morador                                                                                                    | Controle<br>▼ 52000966 ▼<br>Ordem no Domicílio                                                                                                    | cação<br>Série<br>Selecior<br>Erro                                                                   | 1e ▼<br>Mensagem                                                                                                    |                  |
| Jnidades Visi<br>GOIÁS<br>Controle<br>52000966                                                               | Serie<br>011                                    | Crítica e Supe<br>Agência<br>POSSE<br>Morador<br>JOAO MRANHAO                                                                                                    | Controle<br>Controle<br>S2000966 V<br>Ordem no Domicílio<br>01                                                                                                    | Série<br>Selecior<br>Erro<br>143                                                                     | ne ▼<br>Mensagem<br>V6003 not in (1,2,3,4,5,6,7,8,9,10,11) & (V6002 = 4 or V6020 in (2,4,6))                                                                                                    |                  |
| Visitadas<br>Jnidades Visi<br>JF<br>GOIÁS<br>Controle<br>52000966<br>52000966                                | Serie<br>011<br>011                             | Crítica e Supe<br>Agência<br>POSSE<br>Morador<br>JOAO MRANHAO<br>JOAO MRANHAO                                                                                                    | Controle<br>▼ 52000966 ▼<br>Ordem no Domicílio<br>01<br>01                                                                                                    | Série<br>Selecior<br>Erro<br>143<br>148                                                              | Mensagem<br>V6003 not in (1,2,3,4,5,6,7,8,9,10,11) & (V6002 = 4 or V6020 in (2,4,6))<br>V0605 in (1,2,3,4,5,6,7,8,0) & (V6003 not in (1,2,5) & V0604 ^= 2)                                                                                                    |                  |
| Visitadas<br>Jnidades Visi<br>GOIÁS<br>Controle<br>52000966<br>52000966                                      | Serie<br>011<br>011<br>001                      | Crítica e Supe<br>Agência<br>POSSE<br>Morador<br>JOAO MRANHAO<br>JOAO MRANHAO                                                                                                    | Controle<br>Controle<br>Contro | Série<br>Selecior<br>Erro<br>143<br>148<br>153                                                       | Mensagem<br>V6003 not in (1,2,3,4,5,6,7,8,9,10,11) & (V6002 = 4 or V6020 in (2,4,6))<br>V0605 in (1,2,3,4,5,6,7,8,0) & (V6003 not in (1,2,5) & V0604 ^= 2)<br>V6007 not in (1,2,3,4,5,6,7,8,9,10,11,12,13) & V0606 = 2                                                                                                    |                  |
| Visitadas<br>Jnidades Visi<br>GOIÁS<br>Controle<br>52000966<br>52000966<br>52000966                          | Serie<br>011<br>011<br>001<br>001               | <ul> <li>Crítica e Supe</li> <li>Agência</li> <li>POSSE</li> <li>Morador</li> <li>JOAO MRANHAO</li> <li>JOAO MRANHAO</li> </ul>                                                                                 | Controle<br>Controle<br>S2000966<br>Ordem no Domicilio<br>01<br>01                                                                                                    | Série<br>Selecior<br>143<br>148<br>153<br>162                                                        | Mensagem<br>V6003 not in (1,2,3,4,5,6,7,8,9,10,11) & (V6002 = 4 or V6020 in (2,4,6))<br>V0605 in (1,2,3,4,5,6,7,8,0) & (V6003 not in (1,2,5) & V0604 ^= 2)<br>V6007 not in (1,2,3,4,5,6,7,8,9,10,11,12,13) & V0606 = 2<br>V0611 in (1,3) & (V6007 ^= 9 & V0608 ^= 4 & V0610 not in (1,2,3,4,5,6,7,8,0))                                                                                                    |                  |
| Visitadas<br>Jnidades Visi<br>GOIÁS<br>Controle<br>52000966<br>52000966<br>52000966<br>52000966              | serie<br>011<br>011<br>001<br>001<br>008        | <ul> <li>Crítica e Supe</li> <li>Agência<br/>POSSE</li> <li>Morador</li> <li>JOAO MRANHAO</li> <li>JOAO MRANHAO</li> <li>GGGGGGGGGG</li> </ul>                                                                  | Controle<br>Controle<br>S2000966  Ordem no Domicilio<br>01<br>01<br>01<br>01                                                                                                    | Erro           143           148           153           162           143                           | Mensagem           V6003 not in (1,2,3,4,5,6,7,8,9,10,11) & (V6002 = 4 or V6020 in (2,4,6))           V0605 in (1,2,3,4,5,6,7,8,9) & (V6003 not in (1,2,5) & V0604 ^= 2)           V6007 not in (1,2,3,4,5,6,7,8,9,10,11,12,13) & V0606 = 2           V0611 in (1,3) & (V6007 ^= 9 & V0608 ^= 4 & V0610 not in (1,2,3,4,5,6,7,8,9))           V6003 not in (1,2,3,4,5,6,7,8,9,10,11) & (V6002 = 4 or V6020 in (2,4,6))                                    |                  |
| Visitadas<br>Jnidades Visit<br>GOIÁS<br>Controle<br>52000966<br>52000966<br>52000966<br>52000966<br>52000966 | serie<br>011<br>011<br>001<br>001<br>008<br>008 | <ul> <li>Crítica e Supe</li> <li>Agência</li> <li>POSSE</li> <li>Morador</li> <li>JOAO MRANHAO</li> <li>JOAO MRANHAO</li> <li>GOGGGGGGGG</li> <li>GGGGGGGGGG</li> <li>GGGGGGGGGG</li> <li>GGGGGGGGGG</li> </ul> | Controle<br>Controle<br>S2000966  Ordem no Domicilio<br>01<br>01<br>01<br>01<br>01<br>01<br>01<br>01                                                                                                    | Série         Selecior           143         143           153         162           143         143 | Mensagem<br>V6003 not in (1,2,3,4,5,6,7,8,9,10,11) & (V6002 = 4 or V6020 in (2,4,6))<br>V0605 in (1,2,3,4,5,6,7,8,9) & (V6003 not in (1,2,5) & V0604 ^= 2)<br>V6007 not in (1,2,3,4,5,6,7,8,9,10,11,12,13) & V0606 = 2<br>V0611 in (1,3) & (V6007 ^= 9 & V0608 ^= 4 & V0610 not in (1,2,3,4,5,6,7,8,0))<br>V6003 not in (1,2,3,4,5,6,7,8,9,10,11) & (V6002 = 4 or V6020 in (2,4,6))<br>V0605 in (1,2,3,4,5,6,7,8,9) & (V6003 not in (1,2,5) & V0604 ^= 2) |                  |

#### Supervisão

Esta Função permite que o Domicílio seja liberado para Codificação após a carga do microdado e execução da crítica da coleta, nesta função pode-se também visualizar o relatório de crítica de questionário, clicando no botão do lado direito da imagem abaixo, e também o questionário para análise dos erros. Quando o domicílio é liberado para codificação, pode-se retorná-lo para o fluxo de crítica obedecendo o período de execução da crítica de microdado.

Para liberar o Controle/série para Codificação, basta marcar com um clique do Mouse no checkbox, localizado na primeira coluna dos controles listados (conforme tela abaixo), e clicar no botão representado por uma seta para baixo, para retornar o Controle/Série, seguir o procedimento de marcação e clicar no botão representado por uma seta para cima. Deve-se observar que os Controles/Séries em vermelhos estão com a crítica reprovada, e verde para questionários aprovados pela critica.

|                                             |                                                     |                                                                                                    | BRASIL                                |
|---------------------------------------------|-----------------------------------------------------|----------------------------------------------------------------------------------------------------|---------------------------------------|
| SIGC<br>Sistemas de Inc                     | dicadores Gerenciais de Coleta                      | PNAD 2012<br>PNAD 2012<br>Seja bem-vindo, EDSON<br>Função: Administrador Ger<br>Pesquisa: PNAD 2012 | ral do SIGC                           |
| SIGC. versão 1.0.0                          | .0                                                  | <u> 20</u>                                                                                          |                                       |
| Administração                               | Relatórios do SIGPC Relatórios da Coleta            | Supervisão Gerenciamento da Coleta                                                                  |                                       |
| Unidades<br>Visitadas<br>Unidades Visitadas | Crítica e Supervisão<br>Crítica e Supervisão        |                                                                                                    |                                       |
| Supervisão                                  |                                                     |                                                                                                    |                                       |
| UF<br>GOIÁS                                 | Agência Controle Série<br>▼ POSSE ▼ 52000966 ▼ Sele | cione 🔻 Filtrar                                                                                     | Ŷ                                     |
|                                             | Sequência                                           | Controle/Série                                                                                      |                                       |
| <b>E</b>                                    | 00000066                                            | 52000966/011                                                                                        |                                       |
|                                             | 00000067                                            | 52000966/012                                                                                        | ■ 🛋                                   |
|                                             |                                                     | ~                                                                                                   | Crítica aprovada<br>Crítica reprovada |
|                                             | Sequência                                           | Controle/Série                                                                                      |                                       |
|                                             | 40                                                  | 52000966/001                                                                                        |                                       |
|                                             | 58                                                  | 52000966/002                                                                                        |                                       |
|                                             | 41                                                  | 52000966/003                                                                                        |                                       |
|                                             | 50                                                  | 52000966/004                                                                                        |                                       |
|                                             | 59                                                  | 52000966/005                                                                                        |                                       |
|                                             | 51                                                  | 52000966/006                                                                                        |                                       |
|                                             | 60                                                  | 52000966/007                                                                                        |                                       |
|                                             | 63                                                  | 52000966/008                                                                                        |                                       |

dimento: (21)2142-0587 ou (21)2142-0588 ou (21)2142-0589 ou (21)2142-0590 ou e-mail: central@ibge.gov.br

### Relatório de Pendências na Codificação

| SIGC<br>Sistemas de Indi                    | cadores Gerencia    | is de Coleta                      | Seja bem-vindo, EDSON           PNAD 2012           Seja bem-vindo, EDSON           Função: Administrador Geral do SIGC           Pesquisa: PNAD 2012 | BRASIL<br>521BGE |
|---------------------------------------------|---------------------|-----------------------------------|----------------------------------------------------------------------------------------------------|------------------|
| SIGC. versão <b>1.0.0.0</b>                 |                     |                                   | ☐ 2 0                                                                                                    |                  |
| Administração F                             | Relatórios do SIGPC | Relatórios da Coleta              | Supervisão Gerenciamento da Coleta                                                                                                    |                  |
| Unidades<br>Visitadas<br>Unidades Visitadas | Crítica e Supervi   | Y<br>irvisão<br>São<br>Codificaçã | 0                                                                                                    |                  |
| COD01 - Pendências                          | s na Codificação    |                                   |                                                                                                    |                  |
| UF<br>GOIÁS •                               | Agência<br>POSSE ▼  | Controle Sér<br>52000966 ▼ Se     | ie<br>Iecione 🔻                                                                                                    |                  |
| Controle                                    | Serie               | Morador                           | Pendência                                                                                                    |                  |
| 52000966                                    | 1                   | 1                                 | Descrição insuficiente - (Trab. Principal)                                                                                                    |                  |
|                                             | Atendimento:        | (21)2142-0587 ou (21);            | 2142-0588 ou (21)2142-0589 ou (21)2142-0590 ou e-mail: central@ibge.gov.br                                                                            |                  |

### Gerenciamento da Coleta

### Laudo do Controle

Esta Função permite que o Controle seja finalizado/Supervisionado, e mesmo se houver uma transmitissão do Controle, não será carregado no Banco de Microdados, para executar esta função deve-se selecionar o controle, fazer as análises necessárias, e clicar no botão "Finalizar".

|                                               |                                        |                                    |                            |                                                                 |                                | BRASIL  |
|-----------------------------------------------|----------------------------------------|------------------------------------|----------------------------|-----------------------------------------------------------------|--------------------------------|---------|
| SIG(<br>Sistemas de la                        | C<br>ndicadores Gerend                 | iais de Coleta                     | PNAD 2012                  | Seja bem-vindo, ED:<br>Função: Administra<br>Pesquisa: PNAD 203 | SON<br>dor Geral do SIGC<br>12 | 53 IBGE |
| SIGC, versão <b>1.0</b>                       | .0.0                                   |                                    |                            | é 🛛 🖸                                                           |                                |         |
| Administração                                 | Relatórios do SIGPC                    | Relatórios da Coleta               | Relatórios de Supervisão   | Gerenciamento da Coleta                                         |                                |         |
| Geren1<br>Relatório:                          | Laudo                                  |                                    |                            |                                                                 |                                |         |
| Laudo do Contro                               | de                                     |                                    |                            |                                                                 |                                |         |
| UF<br>GOIÁS                                   | Agência<br>✔ POSSE                     | Controle Série<br>▼ 52000966 ▼ 001 |                            |                                                                 |                                |         |
| Entrevistas realizad                          | las Entrevistas não rea                | lizadas                            |                            |                                                                 |                                |         |
| 1                                             | 1 003 - 02 👻                           | Finalizar                          |                            |                                                                 |                                |         |
| Série 001<br>Entrevistador:<br>Supervisor: 14 | 764443 - ANTONIO<br>193949 - ANDRE BRU | JOSE DE OLIVEIRA<br>NO DE OLIVEIRA |                            |                                                                 |                                |         |
|                                               | Atendiment                             | o: (21)2142-0587 ou (21)21         | 42-0588 ou (21)2142-0589 o | u (21)2142-0590 ou e-mail: ce                                   | ntral@ibge.gov.br              |         |

### Iniciando o SIGPC\_WEB

O SIGPC\_Web é disponibilizado em dois módulos, sendo o primeiro módulo disponibilizado num portal Web com as funcionalidades de comunicação de contingência, como por exemplo, uma transmissão direta através dos cartões dos equipamentos de coleta e apresentação de recibos de segurança que garantam a visualização das transmissões realizadas, seja em módulo principal ou por contingência.

O segundo módulo é representado por um conjunto de funcionalidades que residirão no próprio equipamento de coleta, permitindo que o mesmo possa individualmente acionar os servidores centrais estabelecendo uma comunicação de via de mão dupla para realização de sua própria carga e descarga de dados.

### SIGPC\_Web – Funcionalidades no Portal web.

Abrir o Internet Explorer em uma máquina conectada à rede, e acessar o endereço: <u>http://www.sigcweb.ibge.gov.br</u>;

| Ę | SIGPC Web                                                    |
|---|--------------------------------------------------------------|
|   |                                                              |
|   | Usuárto<br>1576947<br>Senha<br>••••••<br>Esqueceu sua senha? |
|   | Entrar                                                       |
|   |                                                              |

Em seguida, será disponibilizada a tela abaixo:

Nessa tela, você deverá se identificar para estar autorizado a utilizar o sistema. Para isso, informe sua **identificação (Siape)** e sua **senha** e, em seguida, clique em **Entrar.** 

| SIGPC Web                                                                              | Seja bem-vindo, EDSON<br>Função:<br>Pesquisa: PNAD 2012 |
|----------------------------------------------------------------------------------------|---------------------------------------------------------|
| SIGC. versão 1.0.0.0<br>Transmissão<br>Transmissão<br>Downloads<br>Resumo<br>Operações |                                                         |
| Atendimento: (21)2142-0587 ou (21)2142-0588 ou (21)21                                  | 42-0589 ou (21)2142-0590 ou e-mail: central@ibge.gov.br |

Após o login inicial, será exibida a tela de abertura do SIGPC\_WEB :

Nessa tela de abertura do sistema , você notou que constam os seguintes menus:

- Transmissão;
- Downloads;
- Resumo;

Vamos conhecer cada uma destas funcionalidades.

### Transmissão por Contingência

#### E o que deve ser feito para transmitir por contingência?

Para isso, execute os procedimentos dispostos abaixo.

1 - Clique no botão "**Transmissão**", e será disponibilizada uma nova janela, aperte o botão de "Adicionar Arquivo";

2 – Com o PDA conectado em seu computador, selecione o cartão de memória do seu PDA, no caminho PNAD2014/Saida/UT01/Arquivo de transmissão.

3 - Clique no botão Transmitir.

As telas exposta a seguir são exemplos da operação de transmissão por contingência. Verifique-as com atenção!

|                                                                              |                                         |                                                                                                    |                                                          | BRASIL        |
|------------------------------------------------------------------------------|-----------------------------------------|----------------------------------------------------------------------------------------------------|----------------------------------------------------------|---------------|
| SIG                                                                          | PC V                                    | Veb                                                                                                   | Seja bern-vinda, EDSON<br>Função:<br>Pesquisa: PNAD 2012 | <i>₿≇IBGE</i> |
| SIGC. versão 1.0                                                             | 0.0.0                                   |                                                                                                    | <b>22</b> 0                                              |               |
| Transmissão                                                                  |                                         |                                                                                                    |                                                          |               |
| Transmissão D                                                                | ownloads Resi                           | umo                                                                                                   |                                                          |               |
|                                                                              |                                         |                                                                                                    |                                                          |               |
| Eselecionar arqu<br>Eganinar:<br>Locais<br>Area de<br>Trabaho<br>Bibliotecas | uivo(s) para upload                     | de www.sigpcweb.ibge.gov.br                                                                           | Adicionar Arquivo                                        |               |
| Computador<br>Rede                                                           | <u>N</u> ome: [f<br>Ipo: [ <sup>-</sup> | %7CF%7C%5CCart%E3o%20de%20Mem%F3tia%5CPNAD2012%5CSaiマ<br>「gf: "png: "jpg: "jpeg: "zip: "bd マ Cancelar |                                                          |               |
|                                                                              | Atendi                                  | imento: (21)2142-0587 ou (21)2142-0588 ou (21)2142-0589 ou (21)2142-05                                | 90 ou e-mail: central@ibge.gov.br                        |               |

|                                                                                     | BRASIL                                                  |
|-------------------------------------------------------------------------------------|---------------------------------------------------------|
| SIGPC Web                                                                           | Seja bem-vindo, EDSON<br>Função:<br>Pesquisa: PNAD 2012 |
| SIGC, versão 1.0.0.0                                                                |                                                         |
| Transmissão                                                                         |                                                         |
| Transmissão<br>Downloads Resumo<br>Operações                                        |                                                         |
|                                                                                     |                                                         |
| PNAD12_UP01_41000544001_120929135739_764443_359721030359325[1                       | icionar Arquivo                                         |
| Progresso 0% Remover                                                                | mpar Arquivos                                           |
| Total de Arquivos: 1 Tamanho Total: 5.35KB                                          | niciar Upload                                           |
|                                                                                     |                                                         |
|                                                                                     |                                                         |
|                                                                                     |                                                         |
|                                                                                     |                                                         |
|                                                                                     |                                                         |
|                                                                                     |                                                         |
|                                                                                     |                                                         |
|                                                                                     |                                                         |
|                                                                                     |                                                         |
|                                                                                     |                                                         |
|                                                                                     |                                                         |
| Atendimento: (21)2142-0587 ou (21)2142-0588 ou (21)2142-0589 ou (21)2142-0590 ou e- |                                                         |

Após a transmissão com sucesso será gerado recibo de comprovação de transmissão, que além de ser gravado no cartão de memória do PDA (PNAD2014/Recibo), será gravado no ambiente Central, podendo ser consultado em "Relatórios do SIGPC" no SIGC (Histórico de transmissões).

### **Download por Contingência**

#### E o que deve ser feito para fazer download por contingência?

Para isso, execute os procedimentos dispostos abaixo.

- 1 Clique no botão "Download", e será disponibilizada uma nova janela;
- 2 Selecione a Categoria de Insumo", e após a janela ficar disponível para download, Aperte o botão de Baixar insumo, que é identificado pela figura de um seta para baixo;

A tela exposta a seguir é exemplo da operação de Download por contingência. Verifique-a com atenção!

| SIGPC Web                                                                                                    | Seja bern-vindo, <b>ANTONIO</b><br>Função:<br>Pesquisa: <b>PNAD 2012</b> | <b>E3</b> IBGE |
|----------------------------------------------------------------------------------------------------|--------------------------------------------------------------------------|----------------|
| SIGC. versão 1.0.0.0                                                                                                    | 20                                                                       |                |
| Transmissão                                                                                                    |                                                                          |                |
| Transmissão<br>Downloads<br>Operações                                                                                                    |                                                                          |                |
|                                                                                                    |                                                                          |                |
| ategorias de Insumos<br>tegoria do insumo: Versões de Aplicativos - PNAD12 ▼                                                                                                    |                                                                          |                |
| Zategorias de Insumos<br>Itegoria do insumo: Versões de Aplicativos - PNAD12 →<br>Não existem arquivos disponíveis p                                                                                                    | ara download.                                                            |                |
| tegorias de Insumos<br>tegoria do insumo: Versões de Aplicativos - PNAD12 ▼<br>Não existem arquivos disponíveis p-<br>nsumos Dinâmicos                                                                                                    | ara download.                                                            |                |
| Lategorias de Insumos<br>Itegoria do insumo: Versões de Aplicativos - PNAD12 ▼<br>Não existem arquivos disponíveis p<br>Não existem arquivos disponíveis p<br>Não existem arquivos disponíveis p<br>Não existem arquivos disponíveis p<br>Não existem arquivos disponíveis p<br>Não existem arquivos disponíveis p<br>Não existem arquivos disponíveis p<br>Não existem arquivos disponíveis p                                                                                                    | ara download.<br>Patrimônio<br>00412310                                  |                |
| lategorias de Insumos<br>tegoria do insumo: Versões de Aplicativos - PNAD12 V<br>Não existem arquivos disponíveis p.<br>Não existem arquivos disponíveis p.<br>Não existem arquivos disponíveis p.<br>Não existem arquivos disponíveis p.<br>Não existem arquivos disponíveis p.<br>Não existem arquivos disponíveis p.<br>Não existem arquivos disponíveis p.                                                                                                    | ara download.<br>Patrimônio<br>00412310<br>00476332                      | 2              |
| Zategorias de Insumos<br>Itegoria do insumo: Versões de Aplicativos - PNAD12 ▼<br>Não existem arquivos disponíveis p.<br>Não existem arquivos disponíveis p.<br>Não ex | ara download.<br>Patrimônio<br>00412310<br>00476332<br>00412310          | 7              |

### Resumo da Coleta

Esta Funcionalidade é de uso do Entrevistador para conferência de suas transmissões ao longo da Coleta.

### E o que deve ser feito para Visualizar o Resumo da Coleta?

Para isso, execute os procedimentos dispostos abaixo.

1 - Clique no botão "**Resumo**", e será disponibilizado o Resumo da Coleta do Usuário logado no SIGPC\_WEB.

|                                |            |                                                                          |                                      |                                          | BRASIL   |
|--------------------------------|------------|--------------------------------------------------------------------------|--------------------------------------|------------------------------------------|----------|
| SIGP                           | c n        | /eb                                                                      | Seja bem-v<br>Função:<br>Pesquisa: P | indo, ANTONIO<br>INAD 2012               | BGE      |
| SIGC. versão <b>1.0.0.0</b>    |            |                                                                          | 2                                    |                                          |          |
| Transmissão                    |            |                                                                          |                                      |                                          |          |
| Transmissão Downloa<br>Operaçõ | ds Resun   | 10                                                                       |                                      |                                          |          |
| Entrevistador                  | Patrimônio | Arquivo                                                                  | Data da<br>Recepção                  | Recibo de Entrega                        |          |
| ANTONIO JOSE DE<br>OLIVEIRA    | 00412310   | PNAD12_UP01_33900002002_120906131624_764443_359721030359325.zip          | 06/09/2012<br>13:14:55               | e05bccbf-5b80-49ba-a1fb-<br>cf40bb6739f2 | -        |
| ANTONIO JOSE DE<br>OLIVEIRA    | 00412310   | PNAD12_UP01_33900002002_120906122945_764443_359721030359325.zip          | 06/09/2012<br>12:27:54               | d516c7ec-3d44-4b70-8d14-<br>75e2c24f1d65 | 0        |
| ANTONIO JOSE DE<br>OLIVEIRA    | 00412310   | PNAD12_UP01_33900002007_120905192342_764443_359721030359325.zip          | 05/09/2012 19:15:33                  | de2f83f1-1f8c-4cb2-81ca-<br>d25342dc7417 | ·        |
| ANTONIO JOSE DE<br>OLIVEIRA    | 00412310   | PNAD12_UP01_33900002002_120905191225_764443_359721030359325.zip          | 05/09/2012<br>19:04:17               | c6ac6487-05b5-4a80-9711-<br>514953039bd4 | (iii)    |
| ANTONIO JOSE DE<br>OLIVEIRA    | 00412310   | PNAD12_UP01_33900001007_120905190032_764443_359721030359325.zip          | 05/09/2012<br>18:52:24               | 3423a32c-662e-42b2-976b-<br>526a93f8f659 | <b>C</b> |
| ANTONIO JOSE DE<br>OLIVEIRA    | 00412310   | PNAD12_UP01_33900001007_120905172652_764443_359721030359325.zip          | 05/09/2012<br>17:18:43               | 800076c0-e880-4b81-a7cb-<br>ae2d253ea976 | 6        |
| ANTONIO JOSE DE<br>OLIVEIRA    | 00412310   | PNAD12_UP01_33900001007_120905171821_764443_359721030359325.zip          | 05/09/2012<br>17:10:13               | b0f8da48-ea72-41a6-92a9-<br>75c58c82cdf9 | 6        |
| a sabarancejan                 |            | 1112                                                                     |                                      |                                          |          |
| Resumo das transmis            | sões       |                                                                          |                                      |                                          |          |
|                                |            | Não existem resumos para esta transmissão.                               |                                      |                                          | Ĩ        |
|                                | Atendim    | ențo: (21)2142-0587 cu (21)2142-0588 cu (21)2142-0589 cu (21)2142-0590 c | u e-mail: central                    | @ibge.gov.br                             |          |
|                                |            |                                                                          |                                      |                                          |          |
|                                |            |                                                                          |                                      |                                          |          |
|                                |            |                                                                          |                                      |                                          |          |

#### SIGPC Web – Funcionalidades no equipamento de coleta.

Os equipamento de coleta (PDA), inicialmente estarão instalados com um conjunto de programas do SIGPC\_Web que permitirão a realização de comunicação com os Servidores Centrais, que permitirão as instalações iniciais do Aplicativo da Coleta e dos insumos (setores) associados através do SIGC para realização da operação da coleta.

Estes programas também permitirão a comunicação para a devida transferência (transmissão) dos dados coletados e a realização de possíveis atualizações no próprio equipamento.

### Iniciando o PDA

No PDA existem vários Menus na tela inicial, entretanto vamos tratar somente do Menu da PNAD 2014 neste manual. Acessar o ícone da PNAD 2014 clicando apenas uma vez e aguardar a tela de autenticação do usuário, seguindo os procedimentos abaixo.

#### PDA sem Usuário Habilitado.

#### E o que deve ser feito para habilitar um usuário pela primeira vez ?

Para isso, execute os procedimentos dispostos abaixo.

1 - Clique no botão "PNAD 2014", e será disponibilizada uma nova janela;

2 – O PDA enviará uma mensagem informando que o PDA será habilitado pela primeira vez, clique em "OK" para prosseguir;

3 – Será solicitado o SIAPE, e clique em "Confirmar" para prosseguir, e aguarde a comunicação dos dados para o PDA;

4 – Após a mensagem de Programa finalizado, clique em **voltar** para carregar os insumos associados, e aguarde a finalização deste procedimento.

As telas expostas a seguir são exemplos da operação de habilitação pela primeira vez de um usuário no PDA.

Verifique-a com atenção!

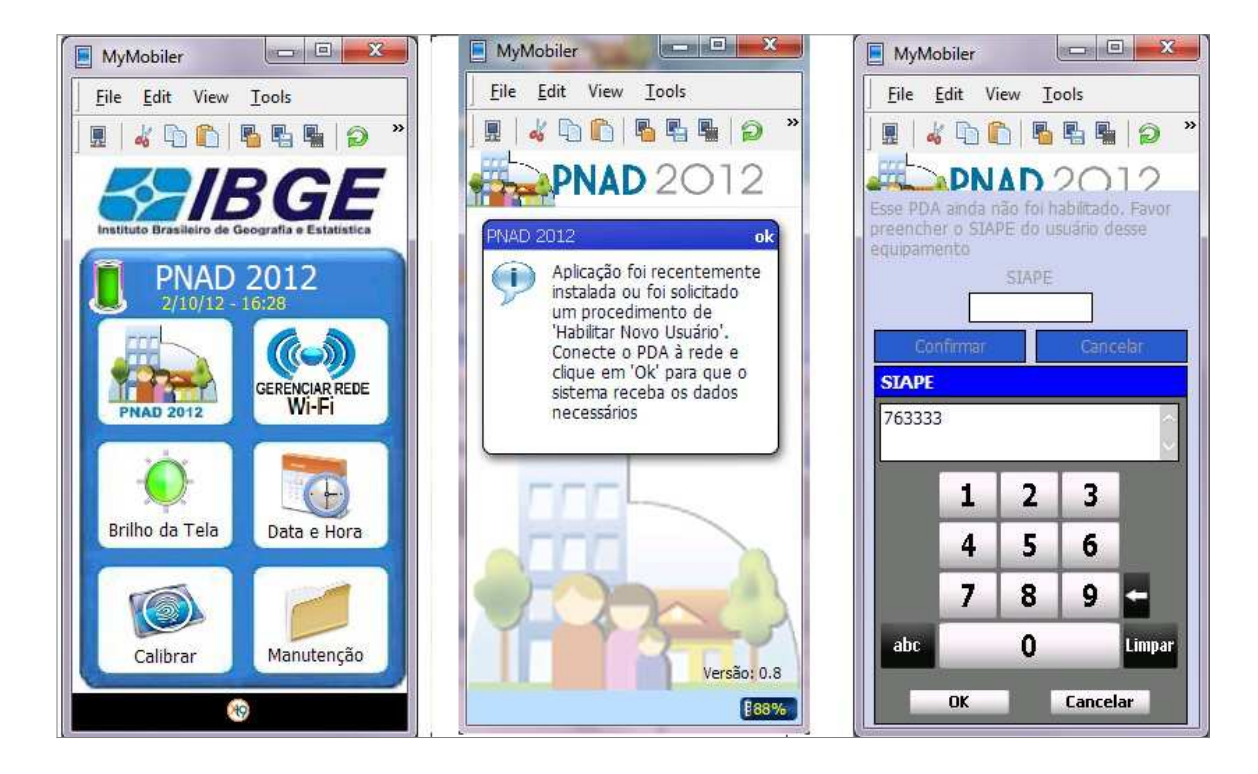

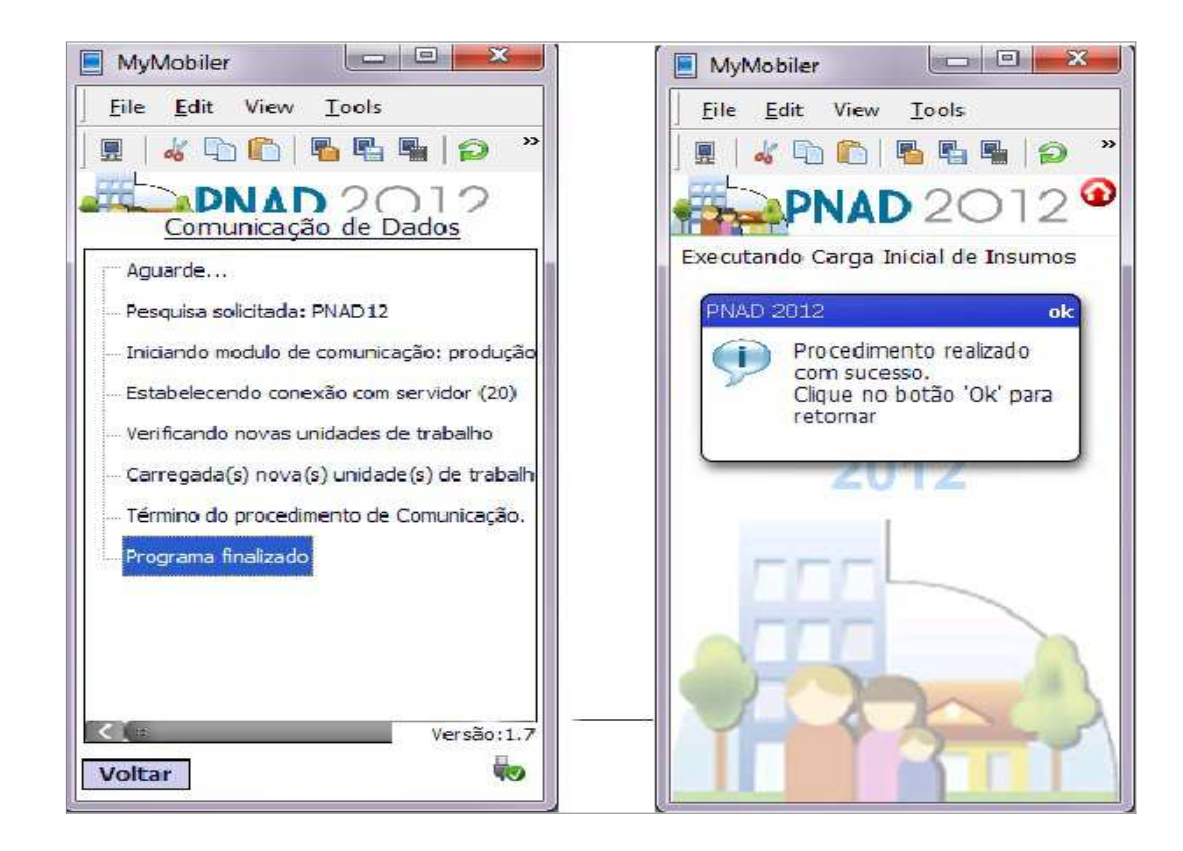

Como podemos observar nas telas anteriores, após a finalização da carga dos insumos o PDA estará pronto para colocarmos em prática tudo que aprendemos no treinamento de conceitos de preenchimento de questionário da PNAD 2014.

A seguir vamos verificar as outras funcionalidades do SIGPC\_PDA, que fazem parte do conjunto de funcionalidades ligadas ao SIGC, SIGPC\_WEB, são elas!!

- Comunicação com ambiente Central e,
- Habilitar novo Usuário.

### Comunicação com ambiente Central

Esta funcionalidade tem por objetivo transferir para o ambiente central os dados coletados, para verificação atravez de relatórios do SIGC o andamento da coleta da PNAD 2014. Podemos transmitir por Wifi ou mesmo conectando o PDA via cabo USB.

#### Conexão por WiFi

Quando acionado a Função "Gerenciar Rede Wi-Fi", o PDA busca as redes sem fio disponíveis. Clicar na rede desejada, inserir a senha de acesso e aguardar a conexão ser finalizada.

#### Atenção!

A rede sem fio que necessite autenticação por Browser (ex. Internet explorer) não finaliza com sucesso a conexão. Se o computador de mão estiver conectado a um computador, via entrada USB, a função Wi-Fi ficará indisponível.

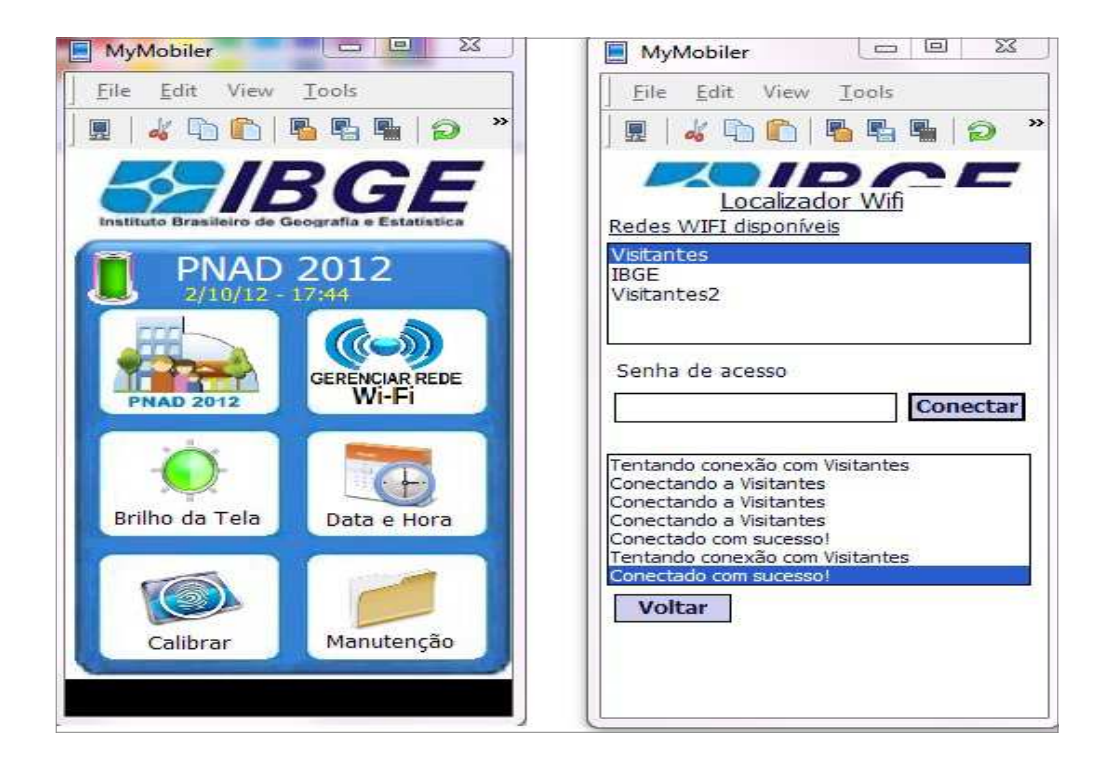

### Conexão por Cabo USB

A conexão somente será concretizada com sucesso após a apresentação da tela do Windows Móbile, e acionado a função "Conectar sem configurar o dispositivo" conforme exemplos abaixo:

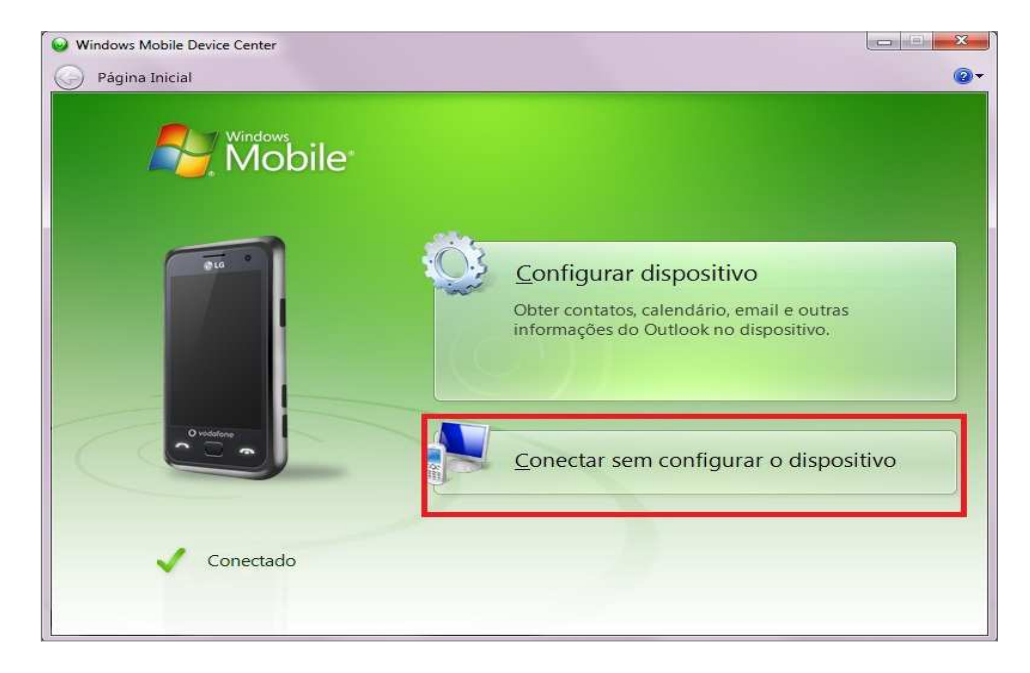

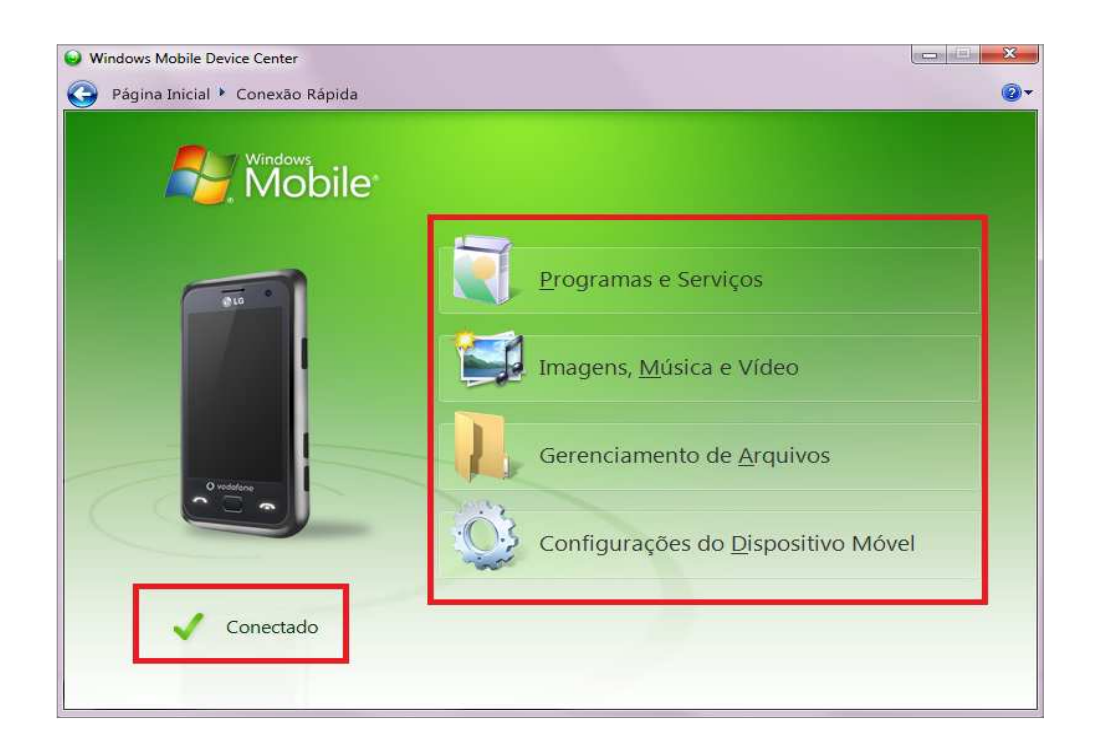

# Depois de configurar o tipo de conexão (Wi-Fi ou Cabo USB), o que deve ser feito para comunicar com ambiente central ?

Para isso, execute os procedimentos dispostos abaixo.

- 1 Clique no botão "Configurações", e será disponibilizada uma nova janela;
- 2 Clique no botão "Comunicar", e será disponibilizada uma nova janela;
- 3 Selecione o Controle/Série que deseja transmitir e prossiga clicando em ">".
- 4 Aguardar transmissão do dados selecionados.

#### Atenção!

Se não houver nenhuma modificação de questionário e nenhum Controle/Série for selecionado para transmissão, a Comunicação será estabelecida para baixar do Servidor Central novos insumos, se houver, para o PDA.

As telas a seguir são exemplos de Comunicação com Servidor Central.

Verifique-as com Atenção!

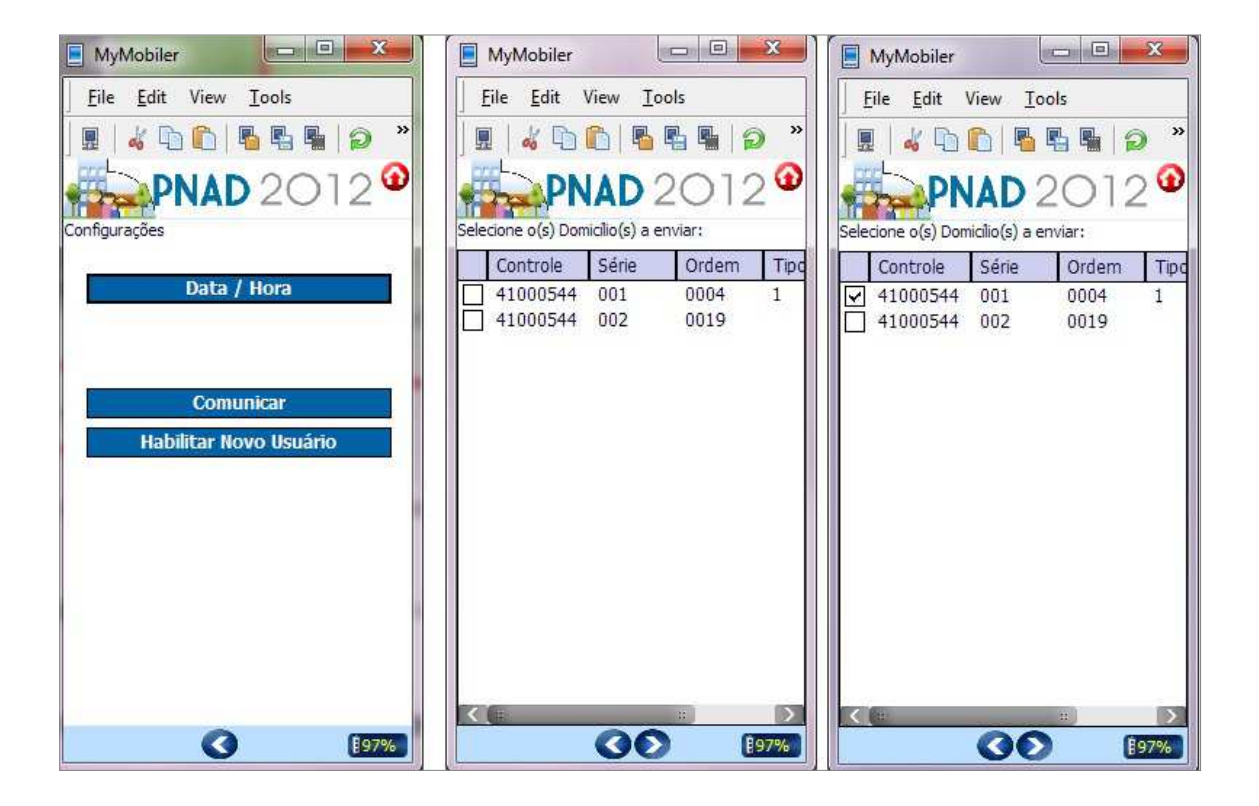

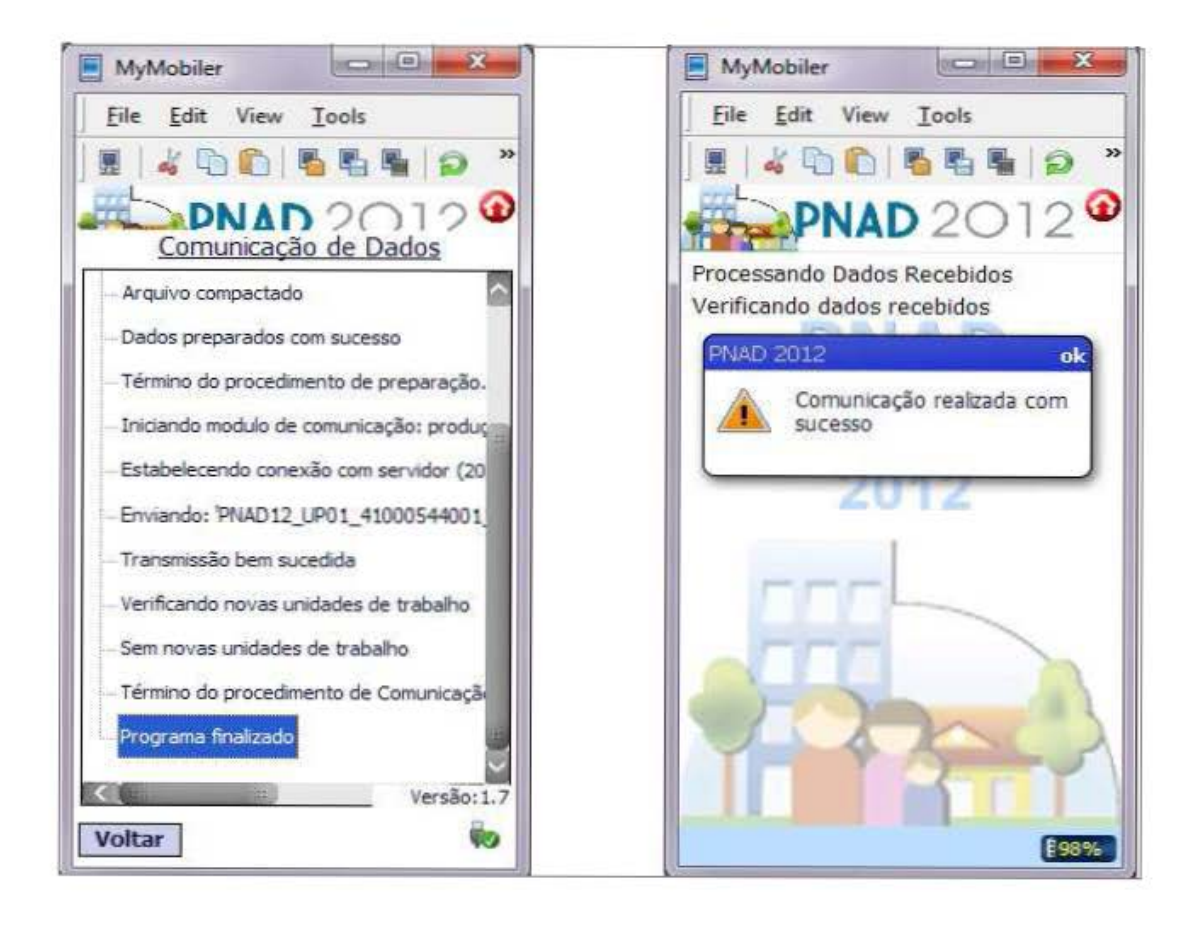

#### Habilitar novo Usuário

Esta funcionalidade tem por objetivo habilitar um novo usuário em um PDA já utilizado por outro entrevistador anteriomente. Esta operação só poderá ser executada solicitando para o Responsável Técnico da Pesquisa uma contra-senha de autenticação.

#### E o que deve ser feito para habilitar novo usuário ?

Para isso, execute os procedimentos dispostos abaixo:

1 - Clique no botão "PNAD 2014", e será disponibilizada uma nova janela;

2 - Faça sua autenticação, informando sua senha e clicando em "Ok"

3 – Clique no botão "Funções" e selecione a opção "Habilitar Novo Usuário" e clique em ">"

4 – Será solicitado a confirmação da operação e também será solicitado uma contra-senha de autenticação.

5 – Digite a contra-senha de clique em "Prosseguir", e aguarde finalização do procedimento.

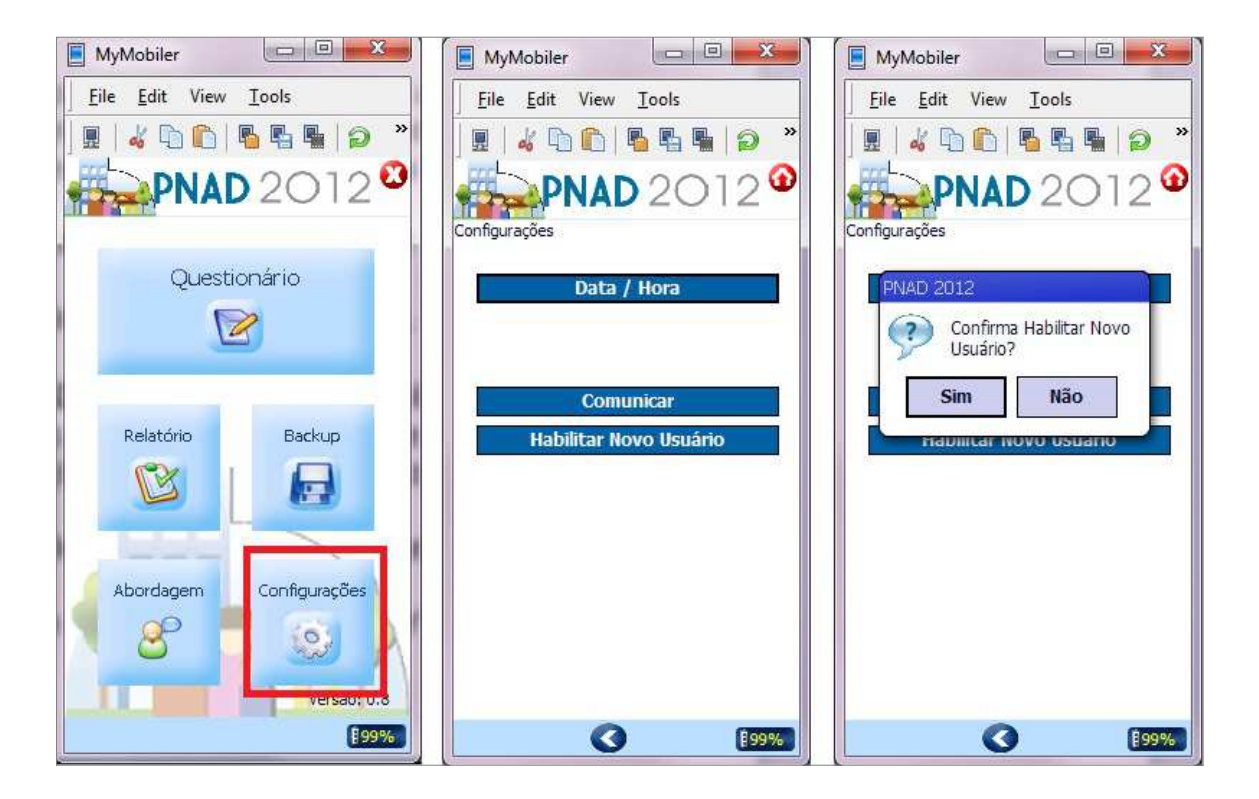

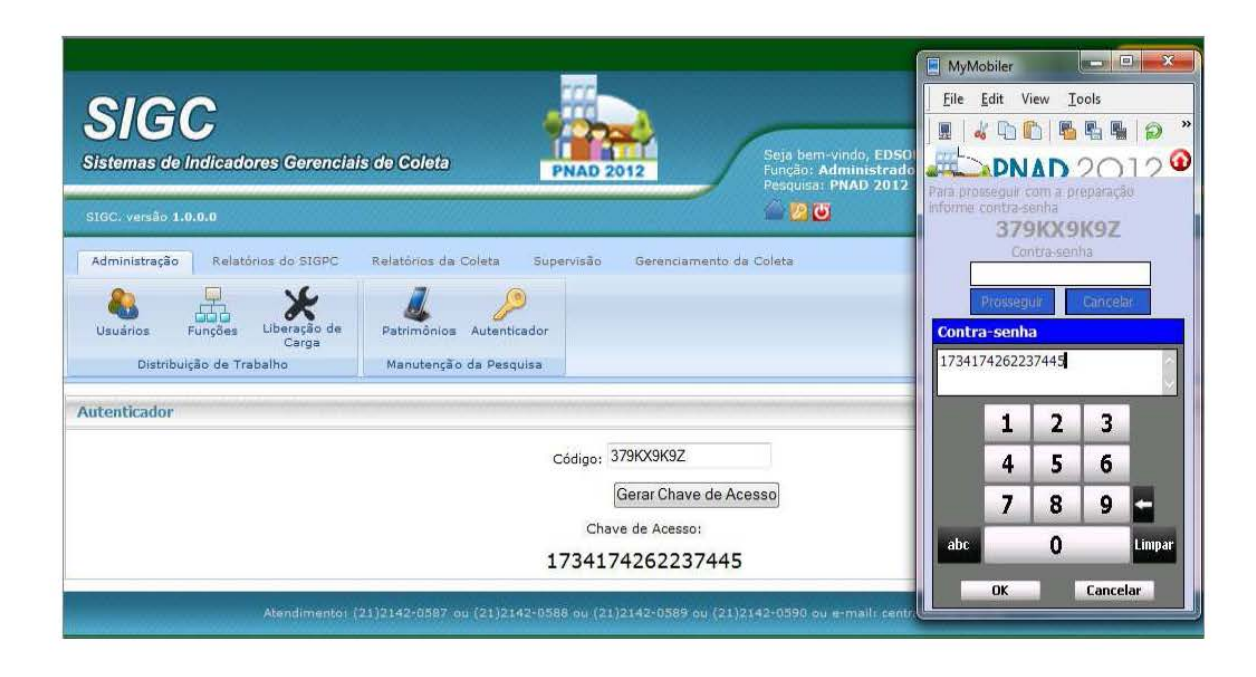

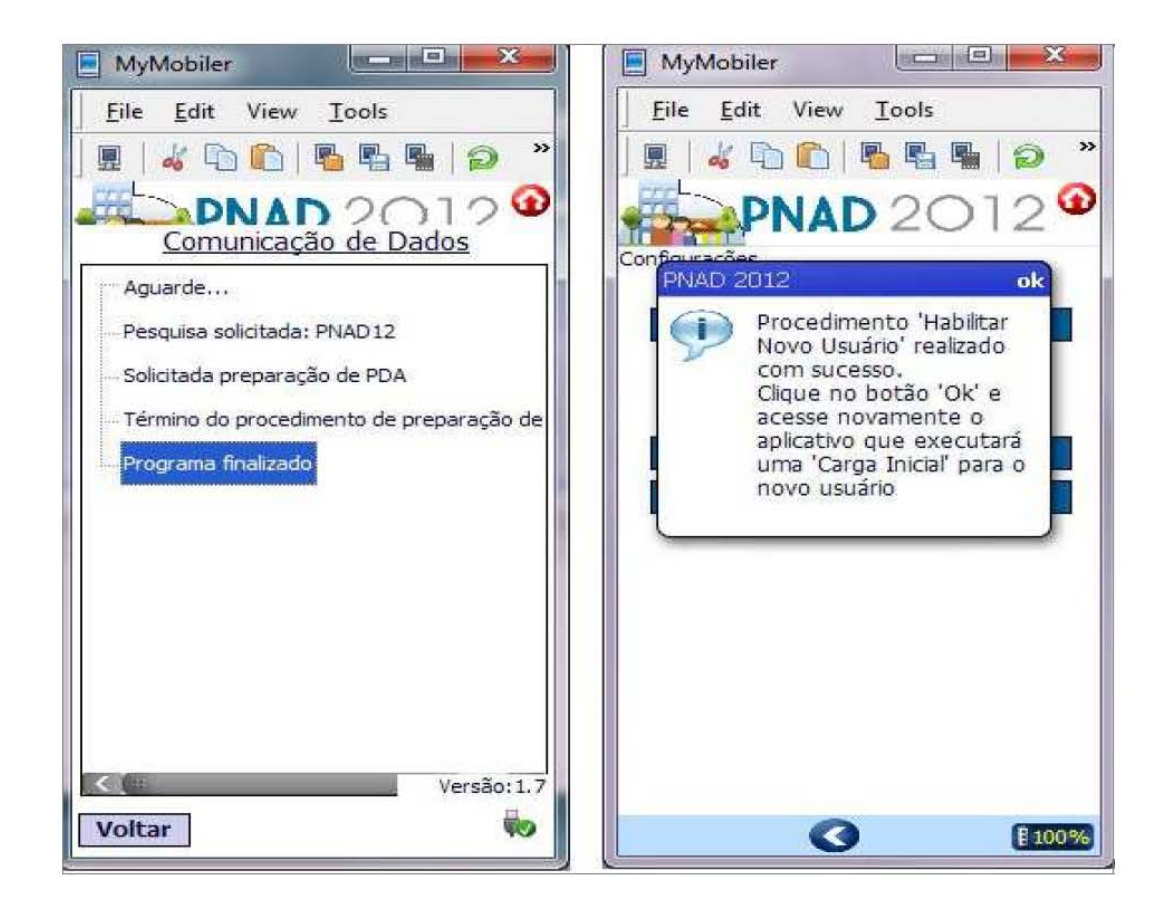

### Considerações Finais

Você finalizou a leitura do Manual do SIGC e SIGPC\_WEB voltado aos usuários do sistema.

Esperamos que você possa manusear o sistema conforme os procedimentos aqui expostos. Com certeza, eles serão de extrema importância para o seu trabalho.

Bom trabalho!